## IT.[PC 01.6]-02 CONSULTA DEL ESTADO DE EJECUCIÓN DEL PRESUPUESTO DE GASTO CORRIENTE.

**OBJETO:** Descripción de los pasos a seguir por la obtención en UXX-Económico del informe de ejecución del presupuesto de gasto corriente.

## DESARROLLO:

1º) Dentro de UXXI-Económico seleccionamos el módulo "Avance – Análisis Presupuestario" (aquellos usuarios que no tengan habilitado este módulo lo pueden solicitar al correo electrónico <u>imanzano@ujaen.es</u>).

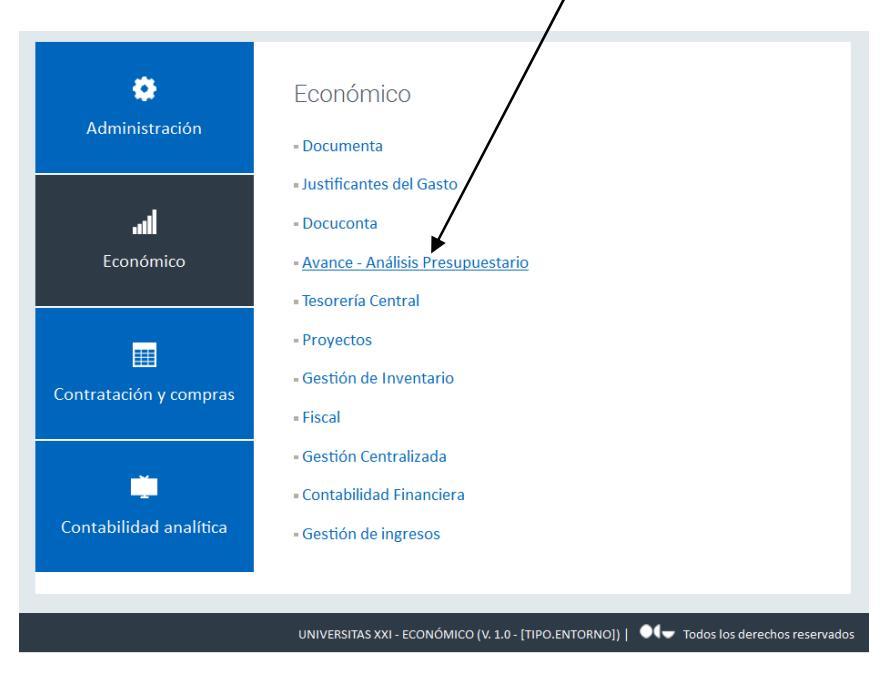

2º) Seleccionamos "Presupuesto Corriente de Gastos".

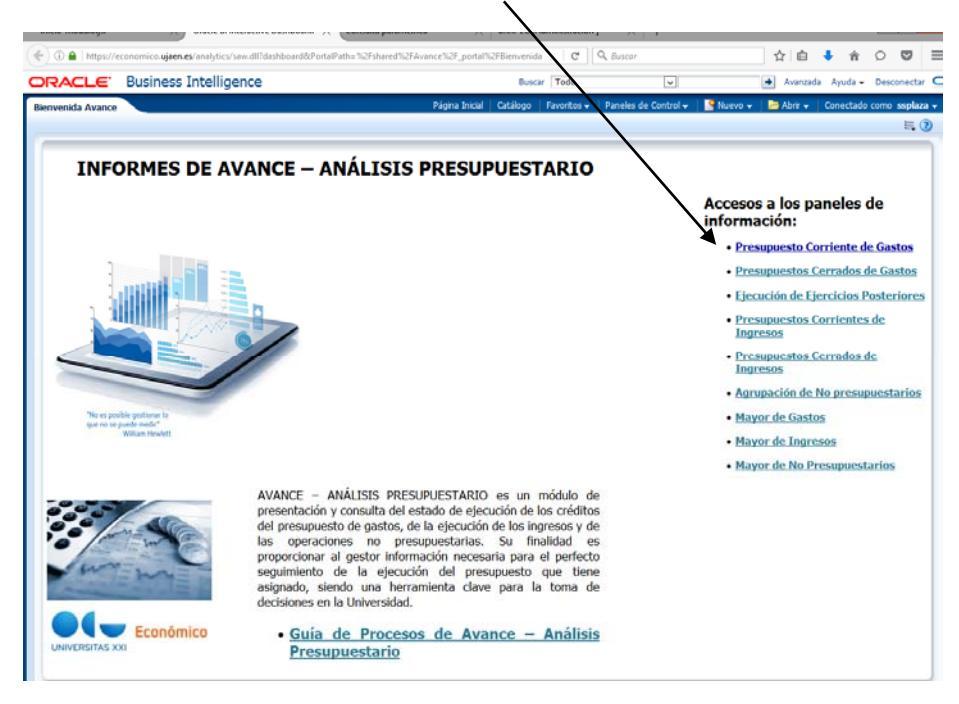

3º) En la pestaña "Acotación" seleccionamos en el campo "Ejercicio" sobre la lista disponible el año presupuestario sobre el que queremos realizar la consulta, por defecto siempre aparece el último ejercicio económico abierto:

| inicio-modulojsf X Oracle BI Interactive Dashboar X Consulta paramétrica                                                                                                    | < UXXI-EC [Administración ] ×                                                                                                    | +                                                              |                                              | _ 0 ×                   |
|----------------------------------------------------------------------------------------------------|----------------------------------------------------------------------------------------------------|----------------------------------------------------------------|----------------------------------------------|-------------------------|
| ( ) A https://economico.ujaen.es/analytics/saw.dll?Dashboard&PortalPath=/shared/Avance_portal/Presup                                                                                                    | uesto Corriente d 🛛 🧟 Ruscar                                                                                                    | 2                                                              | ነ 📋 🔸 🏫                                      | ○ 🛡 🗏                   |
| ORACLE Business Intelligence                                                                                                    | Buscar Todo                                                                                                    | v <b>→</b>                                                     | Avanzada Ayuda 🗸                             | Desconectar 🖸           |
| Presupuesto Corriente de Gastos Pàgina Inice<br>Acotación Informe de saldos Estado de ejecución Situación a una fecha Evolución mensur<br>S                                                                                                | al Catálogo Favoritos V Paneles di<br>al Comparación interanual Inforr                                                                                               | e Control → 🔰 🥞 Nuevo → 🛛 🚞<br>me de crédito vinculante 🔹 Esta | Abrir 🗸   Conectado<br>do de aplicacion de D | como ssplaza ↓<br>» 등 ? |
| Indique las acotaciones a resider<br>* Ejercico 2017<br>Clasficación Funcional 2018<br>Clasficación Funcional 2016<br>Clasficación Ecomirical 2015<br>Expediente Gestor<br>Terceri 2014<br>2013<br>2012<br>2013<br>2014<br>Columna)<br>V E | Exclusión Clasficación Orgánica: Selecci<br>Exclusión Clasficación Funcional: Selecci<br>Exclusión Clasficación Económica: Selecci<br>Búsqueda Exacta Orgánica: No V | ionar Valor                                                    |                                              |                         |
| Selección fecha contable Fecha Contable Desde 01/01/2018 Secha Contable Indicar la clasificación a la que mostrar datos y s * Casificación: Económica                                                                                      | Hasta [1/01/2018<br>Apicar Restablecer •<br>subtotales de la consulta<br>Apicar Restablecer •                                                                        |                                                                |                                              |                         |

4º) Resto de campos de la pestaña "Acotación" me permite ir acotando la consulta por orgánica, funcional, económica, expediente gestor y tercero. Si no acotamos el informe se referirá a toda la Universidad.

Seguidamente se muestra, como ejemplo; la acotación por orgánica:

| inicio-modulo.jsf                                           | ×                                                                                                    | Oracle BI Interactive Dashbo                                                                                                    | ar × Consulta parar                               | nétrica X                                                                           | UXXI-EC [Administración ]                                                                                                    | $\times$ +                                                                                                    |                                                                                   |                                   |                                     | -                    | ۵ ×                          |
|-------------------------------------------------------------|----------------------------------------------------------------------------------------------------|----------------------------------------------------------------------------------------------------|---------------------------------------------------|-------------------------------------------------------------------------------------|----------------------------------------------------------------------------------------------------|----------------------------------------------------------------------------------------------------|-----------------------------------------------------------------------------------|-----------------------------------|-------------------------------------|----------------------|------------------------------|
| 🗲 🛈 🔒   https:/                                             | //economico. <b>ujaen.es</b>                                                                                                    | /analytics/saw.dll?Dashboar                                                                                                    | d&PortalPath=/shared/Ava                          | ance/_portal/Presupuesto                                                            | Corriente d 🛛 🤁                                                                                                    | <b>Q</b> , Buscar                                                                                                    | Ĩ                                                                                 | ۲ 🖻                               | ↓ 俞                                 | Q                    |                              |
| ORACLE                                                      | Business I                                                                                                    | ntelligence                                                                                                    |                                                   |                                                                                     | Buscar Todo                                                                                                    | ¥                                                                                                    | +                                                                                 | Avanzada                          | Ayuda 🗸                             | Desco                | nectar 🧲                     |
| Clasficación<br>Clasficación<br>Clasficación to<br>Expedien | Business I<br>riente de Gastos<br>Informe de saldos<br>s acotaciones a<br>s acotaciones a<br>s acotac | Tealizar  Valores de Columna)  Valores de Columna)  Valores de Columna)  Ios Valores de Columna)  Ios Valores de Columna)  CONSEJO DE CODIECCIÓN  CONSEJO DE CODIECCIÓN  CONSEJO SOCIAL  2-2 DÍAS. JORNADAS DE I  3  SECECEDIA TECHNO  Fecha Contable Des | Situación a una fecha<br>o<br>A CONFERENCIA NACIO | Págna Ancal<br>Evolution mensual<br>Exc<br>NAL DE CONSEJOS SC<br>Fecha Contable Has | Buscar Todo<br>Catálogo Favoritos •<br>Comparación interanua<br>clusión Clasificación Orgánia<br>usión Clasificación Funcion<br>pacta Orgánia<br>siacta Orgánia<br>siacta Orgánia<br>ta 11/01/2018 | Paneles de Control  Informe de crédito Informe de crédito Ca: -Selecconar Valor- Ca: -Selecconar Valor- Ca: -Selecconar Valor- Ca: No  Aplicar | Nuevo v     Nuevo v     Nuevo v     vinculante     Est     vinculante     x     v | Avanzada<br>Abrir •<br>do de apli | Ayuda -<br>Conectado<br>cacion de D | Desco<br>como s<br>» | nectar ♀<br>ssplaza ↓<br>≒ ⑦ |
|                                                             |                                                                                                    | Indicar la clasif<br>* Clasificación: Econ                                                                                                    | <b>icación a la que mo</b><br><sup>ómica</sup>    | strar datos y subi                                                                  | otales de la consul                                                                                                    | ta                                                                                                    |                                                                                   |                                   |                                     |                      |                              |
|                                                             |                                                                                                    |                                                                                                    |                                                   |                                                                                     | Aplicar Restablecer -                                                                                                    | ,                                                                                                    |                                                                                   |                                   |                                     |                      |                              |
|                                                             |                                                                                                    |                                                                                                    |                                                   |                                                                                     |                                                                                                    |                                                                                                    |                                                                                   |                                   |                                     |                      |                              |

5º) Para acotar por orgánica, al desmarcar la casilla "(Todos Jos Valores de Columna)" se desmarcan todas las orgánicas y a continuación vamos a clicar sobre "Más/Buscar:

| inicio-modulo.jsf X Oracle Bl Interactive Dashboar X Consulta paramétrica                                                                                                    | × UXX3 [Administración] × +                                                                                                    |
|----------------------------------------------------------------------------------------------------|----------------------------------------------------------------------------------------------------|
| 🗲 🛈 🔒   https://economico.ujaen.es/analytics/saw.dll1Dashboard&PortalPaths/shared/Avance/_po                                                                                                    | tal/Press Anto Coniente d 🛛 🕲 🔍 Buscar 🖄 🏠 🖨 O 🦁 🗏                                                                                                    |
| DRACLE Business Intelligence                                                                                                    | Buscar Todo 💌 🔿 Avanzada Ayuda - Desconectar 🤆                                                                                                    |
| Presupuesto Corriente de Gastos<br>Acotación Informe de saldos Estado de ejecución Stuación ena fecha Evolu                                                                                                    | igna Inical Catálogo Pavott v Paneles de Control V Neveo V BAbri V Conectado como suplaza v<br>cón mensual Comparison interanual Informe de crédito vinculante Estado de aplicación de D > 🗄 🕖 |
| Indique las acotaciones a realizar  * Bercoc 2017 Casificación Puncora: Tridos los Valores de Columna) Casificación Funcora: Tridos los Valores de Columna) Casificación Funcora: Tridos los Valores de Columna) Depedente Geste D102 - CONSEJO DE DIRECCIÓN D103 - CAJUSTRO UNARSTRARO D104 - CONSE JO DE DIRECCIÓN Tercer D104 - CONSE JO DE DIRECCIÓN D104 - CONSE JO DE DIRECCIÓN D104 - CONSE JO DE | Exclusión Clasificación Orgánica:Selecconar 1980                                                                                                    |
| Indicar la clasificación a la que mostrar o     * Casificación: Económica                                                                                                    | atos y subtotales de la consulta                                                                                                    |

6º) Tras clicar sobre "Más/Buscar, se abrirá la siguiente pantalla e introduciremos el carácter y condición de búsqueda (empieza por, contiene, termina en, es como):

| https://e.ong         | mico.uiaen.es/analytics/saw.dll?Dashh                                                                                                    | oard&PortalPath=/shared/Avance     | / portal/                       | Presupuesto Corriente d        | C Q Busear                     |                                    | \$            | ф I        | <b>^</b>  | 0       |       | 2  |
|-----------------------|----------------------------------------------------------------------------------------------------|------------------------------------|---------------------------------|--------------------------------|--------------------------------|------------------------------------|---------------|------------|-----------|---------|-------|----|
|                       | in con <b>ujucines</b> , unary desy savirant busho                                                                                                    | ourder often atti-/ shared/ Avance | /_portal/                       | riesupuesto comente u          | C C Dostor                     |                                    | M             | • •        |           | ~       |       |    |
| ACLE BUG              | iness Intelligence                                                                                                    |                                    |                                 |                                | Buscar Todo                    | V                                  | +             | Avanzada   | Ayuda     | → De:   | scone | eo |
| uesto Corriente de    | Gastos                                                                                                    |                                    |                                 | Página Inicial Cat             | álogo Favoritos <del>-</del> P | 'aneles de Control 👻 📔 🕅           | ievo 🗸   눧    | Abrir 👻 🚽  | Conecta   | do como | ssp   | p  |
| ción Informe de       | e suldos Estado de ejecución Situ                                                                                                    | uación a una fecha 📃 Evolución me  | nsual                           | Comparación interanual         | Informe de crédito vincu       | ulante Estado de aplicacio         | n de Departar | mentos y Á | reas de c | on ≫    |       |    |
|                       |                                                                                                    |                                    |                                 |                                |                                |                                    |               |            |           |         |       |    |
| ique las acotacio     | nnes a realizar                                                                                                    |                                    |                                 |                                |                                |                                    |               |            |           |         |       |    |
| ique las acotació     | ones a realizat                                                                                                    |                                    |                                 |                                |                                |                                    |               |            |           |         |       |    |
| * Ejercicio           |                                                                                                    |                                    | Ex                              | clusión Clasificación Orgánica |                                | ×                                  |               |            |           |         |       |    |
| sificación Euncional: | (Todos los Vilores de Columna)                                                                                                    |                                    | Exc                             | usión Clasificación Económica  |                                | ×                                  |               |            |           |         |       |    |
| ificación Económica:  | (Todos los Valvres de Columna)                                                                                                    |                                    |                                 | Búsqueda Exacta Orgánica       | No                             |                                    |               |            |           |         |       |    |
| Expediente Gestor     | (Todos los Valores de Columna)                                                                                                    |                                    | -                               |                                |                                |                                    |               |            |           |         |       |    |
| Tercero               | (Todos los Valores de Columna)                                                                                                    |                                    | -                               |                                |                                |                                    |               |            |           |         |       |    |
|                       | \                                                                                                    |                                    |                                 |                                | Aplicar                        | Restablecer +                      |               |            |           |         |       |    |
|                       |                                                                                                    |                                    |                                 |                                |                                |                                    |               |            |           |         |       |    |
|                       | Seleccionar Valores                                                                                                    |                                    |                                 |                                |                                |                                    |               |            |           |         |       |    |
|                       | Seleccionar Valords                                                                                                    | (#)                                |                                 | Seleccionado                   |                                | 3                                  |               |            |           |         |       |    |
|                       | Seleccionar Valoras<br>Disponible                                                                                                    | æ                                  | 1                               | Seleccionado                   |                                |                                    |               |            |           |         |       |    |
|                       | Seleccionar Valores<br>Disponible<br>Nombre Empieza por<br>Empieza por                                                                                                    | <b>fit</b>                         | ]                               | Seleccionado                   |                                | <ul> <li>2 2</li> <li>2</li> </ul> |               |            |           |         |       |    |
|                       | Seleccionar Valores<br>Disponible<br>Nombre Empleza por<br>Contene<br>Termina en                                                                                                    | as/Minúsculas                      |                                 | Seleccionado                   |                                | <ul> <li>2</li> <li>2</li> </ul>   |               |            |           |         |       |    |
|                       | Seleccionar Valores Disponible Nonbre Empieza por  Contiene on Oli - Gil Fermione Oncidencia de pa                                                                                                    | as/Minúsculas                      | ]                               | Seleccionado                   |                                | <ul> <li>2 2</li> </ul>            |               |            |           |         |       |    |
|                       | Seleccionar Valore<br>Disponible<br>Nombre Empirez port<br>Continent<br>Termina en<br>11 - CGI se zono (concidencia de pe<br>101 - CGI Sez DO E GOERCHON<br>1012 - CONESE DO E DEPECTON<br>1012 - CONESE DO E DEPECTON                                                                                                    | es/Mnúsculas                       | )<br>>                          | Seleccionado                   |                                | 3                                  |               |            |           |         |       |    |
|                       | Seleccionar Valors<br>Disponible<br>Nontre Engleza por<br>Contiene<br>01 - GII Ermina en modernia de pa<br>101 - CONSETO DE DIBECCIÓN<br>1012 - CONSETO DE GOBERNO<br>1013 - CALISTRO UNIVERSTRATIO<br>1013 - CALISTRO UNIVERSTRATIO<br>1014 - CONSETO DE COBERNO<br>1013 - CALISTRO UNIVERSTRATIO                                                                                                    | as/Mnúsculas                       | >                               | Seleccionado                   |                                | 3                                  |               |            |           |         |       |    |
|                       | Seleccionar Valore<br>Disponible<br>Nombre Empieza por<br>Contiene<br>Termina en<br>101 - COLESCODE DIBLECCION<br>0023 - COLESTODE CODERNOL<br>0104 - COLESTODE CODERNOL<br>01042 - 2016AS, ICOMPADAS DE LA<br>22 - SIN DESCRIPCIÓN                                                                                                    | as/Minúsculas                      | <u>&gt;</u>                     | Seleccionado                   |                                | 3                                  |               |            |           |         |       |    |
|                       | Seleccionar Valors<br>Disponible<br>Nontre Empleta port<br>Contene<br>Termina en<br>1 - COILE so Differential<br>101 - COILE Sel Differential<br>101 - COILE Sel Differential<br>1010 - COILES DI STORESTARAIO<br>10104 - COINES DI STORESTARAIO<br>10104 - COINES DI STORESTARAIO                                                                                                    | as/Mnúsculas                       | <u>&gt;</u><br>>><br>3>         | Seleccionado                   |                                |                                    |               |            |           |         |       |    |
|                       | Seleccionar Valore<br>Disponible<br>Nontre Empleza por<br>Termina en<br>11 - COIRSE DO E DIRECCIÓN<br>1012 - CORSE DO E DIRECCIÓN<br>1012 - CORSE DO E DIRECCIÓN<br>1012 - CORSE DO E SOBERNO<br>1013 - CALSTRO UNIVERSTRAIO<br>010947 - 20163, JORNADAS DE LA<br>2010 - FRORROGAS DE LOS CON<br>102011 - FRORROGAS DE LOS CON<br>102011 - PRORROGAS DE LOS CON                                                                                                    | as/Minúsculas                      | 8<br>8<br>8<br>8<br>8<br>8<br>8 | Seleccionado                   |                                |                                    |               |            |           |         |       |    |
|                       | Seleccionar Valors<br>Disponible<br>Nontre Engleza por<br>Contene<br>01 - GOI Ermine Gonodencia de pa<br>01 - GOI EREJO DE GOBIERIO<br>1012 - CONSEJO DE DIERCICION<br>1013 - CALISTRO UNIVERSTRAJIO<br>101402 - 2016S. JOSPHADS DE LA<br>101402 - 2016S. JOSPHADS DE LA<br>101402 - 2016S. JOSPHADS DE LAS<br>101011 - POGRIGOAS DE LOS CON<br>102011 - SUM ESP. VICENERCTOR<br>1020155 - (SIN DESCRIPCIÓN)<br>1020155 - SIN DESCRIPCIÓN<br>1020155 - SIN DESCRIPCIÓN CETS. CU                                                                                                    | et/Mnúsculas                       | ><br>>><br>3<br>3               | Seleccionado                   |                                |                                    |               |            |           |         |       |    |
|                       | Seleccionar Valors<br>Disponible<br>Nontre Encleza por<br>Contiene<br>Di - Collissi<br>Di - Collissi<br>Di - | es/Mnúsculas                       | »<br>»<br>«                     | Seleccionado                   |                                |                                    |               |            |           |         |       |    |
|                       | Seleccionar Valors<br>Disponible<br>Nontre [Empleta port]<br>Embedda port<br>Termina en<br>1 - COIRSEND DE DIRECCIÓN<br>1013 - CANSEND DE DIRECCIÓN<br>1013 - CANSEND DE DIRECCIÓN<br>1014 - COIRSEND SOCIAL<br>10140 - COIRSEND SOCIAL<br>10140                                                                                                    | as/Mnúsculas                       | ><br>>><br>3<br>3               | Seleccionado                   |                                |                                    |               |            |           |         |       |    |

L

7º) Como ejemplo introducimos el carácter "0602" para buscar orgánicas que empiece por 0602, después clicar sobre "Buscar":

| ACLE Business Intelligence                                       |                                            | n .          | Buscar Todo                      |                           | Avanza              | ada Ayuda <del>-</del> | Desconectar         |
|------------------------------------------------------------------|--------------------------------------------|--------------|----------------------------------|---------------------------|---------------------|------------------------|---------------------|
| puesto Corriente de Gastos                                       | Págir                                      | na Inicial 📋 | Catálogo   Favoritos 🗸   Pa      | aneles de Control 🚽 📋 🎴 I | Nuevo 👻 📔 눧 Abrir 👻 | Conectado d            | omo <b>ssplaz</b> a |
| tación Informe de saldos Estado de eje                           | cución Situación a una fecha Evolución     | mensual      | Comparación interanual           | Informe de crédito vincu  | ulante Estado de a  | aplicacion de D 🗙      | . 🗮 (               |
|                                                                  |                                            |              |                                  |                           |                     |                        |                     |
| ndique las acotaciones a realizar                                | /                                          |              |                                  |                           |                     |                        |                     |
| * Fioreiria 2017                                                 | /                                          | Ev           | rdución Chriftención Orgánica    |                           |                     |                        |                     |
| Cheificación Orgánica:Seleccionar Valor                          | /                                          | EX           | clusión Clasificación Euroional: |                           | *                   |                        |                     |
| Clasificación Funcional: (Todos los Valores de Colu              | mna)                                       | Excl         | usión Clasificación Económica:   |                           | -                   |                        |                     |
| lasificación Económica: (Todos los Valores de Colu               | mna)                                       | -            | Búsqueda Exacta Orgánica:        | No 💌                      |                     |                        |                     |
| Expediente Gestor (Todos los Valores de Colu                     | mna)                                       | -            |                                  |                           |                     |                        |                     |
| Tercero (Todos los Valores de Colu                               | mna)                                       | -            |                                  |                           |                     |                        |                     |
|                                                                  |                                            |              |                                  |                           |                     |                        |                     |
| Seleccionar Vabres<br>Disponible                                 |                                            | •            | Seleccionado                     |                           | 2                   |                        |                     |
| Seleccionar Va pres<br>Disponible<br>Nombre [Emg 72 po<br>Buscar | v 0602<br>⊡ Concidir Mayúsculas/Minúsculas |              | Seleccionado                     |                           | 0 🕅                 |                        |                     |

8º) A continuación se mostraran todas las orgánicas que empiezan por 0602:

| i) 🔒   https://economico.ujaen.     | es/analytics/saw.dll?Dashboard&PortalPath=/shared/A | vance/_portal/Presu | upuesto Corriente d 🛛 🤇 🤇 B         | luscar                     | ☆                 | é 🖣        | ► î        | 0                | 7 ≡     |
|-------------------------------------|-----------------------------------------------------|---------------------|-------------------------------------|----------------------------|-------------------|------------|------------|------------------|---------|
| RACLE Business                      | Intelligence                                        |                     | Buscar Todo                         | V                          | → A <sup>1</sup>  | /anzada    | Ayuda 👻    | Descone          | ctar 🧲  |
| resupuesto Corriente de Gastos      |                                                     | Página Ini          | icial   Catálogo   Favoritos 🗸   Pa | neles de Control 🗸 📋 🌁 Nu  | uevo 👻   🔚 Ab     | orir 👻   C | Conectado  | como <b>ss</b> i | olaza 👻 |
| Acotación Informe de saldos         | Estado de ejecución Situación a una fecha           | Evolución men       | isual Comparación interanual        | Informe de crédito vincula | ante Estado       | de aplica  | icion de D | > :              |         |
| * Elercicio 2017                    | *                                                   |                     | Exclusión Clasificación Orgánica:   |                            | ~                 |            |            |                  |         |
| Clasificación Orgánica: -Selecci    |                                                     | -                   | Exclusión Clasificación Funcional:  |                            | -                 |            |            |                  |         |
| Clasificación Funcional: (Todos I   | los Valores de Columna)                             | -                   | Exclusión Clasificación Económica:  |                            | -                 |            |            |                  |         |
| Clasificación Económica: (Todos I   | los Valores de Columna)                             | -                   | Búsqueda Exacta Orgánica: 🖡         | Vo 💌                       |                   |            |            |                  |         |
| Expediente Gestor (Todos I          | los Valores de Columna)                             |                     |                                     |                            |                   |            |            |                  |         |
| ( m )                               |                                                     |                     |                                     |                            |                   |            |            |                  |         |
| Tercero (Todos I                    | los Valores de Columna)                             | ×                   |                                     | Aplicar Rest               | tablecer 🗸        |            |            |                  |         |
| Tercero (Todos I<br>Seleco<br>Dispr | ios Valores de Columna)<br>cionar Valores<br>onible |                     | Seleccionado                        | Aplcar Rest                | tablecer +<br>2 🛛 |            |            |                  |         |
| Select<br>Non                       | cionar Valores<br>onible<br>nbre Empieza pol v 0602 |                     | Seleccionado                        | Aplcar Rest                | tablecer -<br>2 S |            |            |                  |         |

9º) Seguidamente hay que seleccionar que orgánicas se quiere mostrar en el informe, para ello hay que pasar del cuadro disponible al seleccionado cliqueando en el botón ">" cuando se quiera añadir una orgánica o en el botón ">>" cuando queramos seleccionar todas las disponibles:

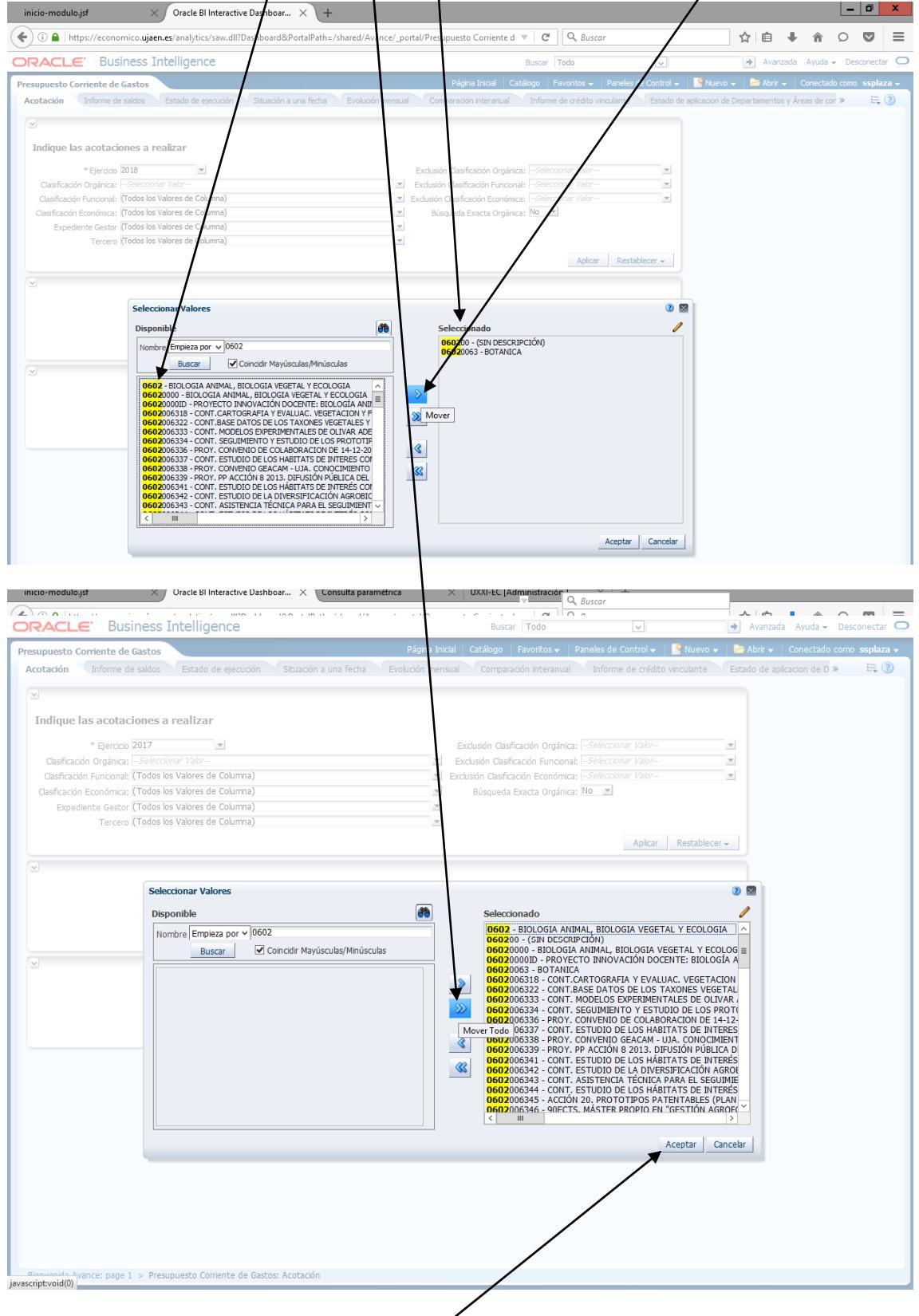

Una vez seleccionadas, hay que clicar en "Aceptar".

10<sup>o</sup>) Volveremos a la pantalla de acotación con la selección de orgánica realizada y si no queremos realizar más acotaciones hay que cliquear sobre "Aplicar":

| upuesto Corriente de Gastos                         |                       | Página I               | nicial   Catálogo   Fav | oritos 🗸 🍦 Paneles d       | e Control 🗸 📋 🎴 N   | luevo 🗸 📋 눧 Abrir | · ▼   Conectado   | como ssplaz |
|-----------------------------------------------------|-----------------------|------------------------|-------------------------|----------------------------|---------------------|-------------------|-------------------|-------------|
| otación Informe de saldos Estado de eje             | cución Situación a    | una fecha Evolución me | nsual Comparación       | interanual Infor           | me de crédito vincu | lante Estado d    | e aplicacion de D | » =,(       |
| Indique las acotaciones a realizar                  |                       |                        |                         |                            |                     |                   |                   |             |
| * Eiercicio 2017                                    |                       |                        | Exclusión Clasificaci   | ón Orgánica: <i>Selecc</i> | tional Valor        | -                 |                   |             |
| Clasificación Orgánica: 0602 - BIOLOGIA ANIMAL      | BIOLOGIA VEGETAL Y    | ECOLOGIA;060200 - (SIN | Exclusión Clasificació  | on Funcional:Selecc        | tionar Valor        | -                 |                   |             |
| Clasificación Funcional: (Todos los Valores de Colu | mna)                  |                        | Exclusión Clasificación | Económica:Selecc           | tionar Valor        | -                 |                   |             |
| Clasificación Económica: (Todos los Valores de Colu | mna)                  |                        | Búsqueda Exac           | ta Orgánica: No 💌          | 1                   |                   |                   |             |
| Expediente Gestor (Todos los Valores de Colu        | mna)                  |                        | ]                       |                            |                     |                   |                   |             |
| Tercero (Todos los Valores de Colu                  | mna)                  |                        |                         |                            | *                   |                   |                   |             |
|                                                     |                       |                        |                         |                            | Aplicar Res         | stablecer 🗸       |                   |             |
|                                                     |                       |                        |                         |                            |                     |                   |                   |             |
|                                                     |                       |                        |                         |                            |                     |                   |                   |             |
| Selecci                                             | ón fecha contable     |                        |                         |                            |                     |                   |                   |             |
| Fecha Co                                            | ntable Desde 01/01/20 | 18 🙆 Fecha Conta       | ble Hasta 11/01/2018    | 1                          |                     |                   |                   |             |
|                                                     |                       |                        | Antern Dave             | - Harrison                 |                     |                   |                   |             |
|                                                     |                       |                        | Aplicar Res             | lablecer 🕶                 |                     |                   |                   |             |
| J                                                   |                       |                        |                         |                            |                     |                   |                   |             |
|                                                     |                       |                        |                         |                            |                     |                   |                   |             |
| * *                                                 |                       |                        |                         | 1.                         |                     |                   |                   |             |

11º) Una vez aplicada la acotación, podemos seleccionar el rango de fecha contable, por defecto al seleccionar un ejercicio económico cerrado automáticar ente se mostrara el rango desde el 1 de enero hasta el 31 de diciembre, si estamos ante un ejercicio abierto se mostrara desde el 1 de enero hasta el día de la fecha. En principio no deberíamos tocar estas fechas salvo que queramos un informe a una fecha concreta.

| inicio-modulo.jsf × Oracle BI Interactive Dashboar × +                                                                                                    | / /                                                                                                    |                                                |                                               | Ŀ                                                      | . 0 ×                         |
|----------------------------------------------------------------------------------------------------|----------------------------------------------------------------------------------------------------|------------------------------------------------|-----------------------------------------------|--------------------------------------------------------|-------------------------------|
| 🗲 🛈 🖴   https://economico.ujaen.es/analytics/saw.dll?Dashboard&PortalPath=/shared/Avance/_portal/Presupues.p Con                                                             | rriente d 🛛 🤁 🔍 Buscar                                                                                                |                                                | ☆ 自                                           | <b>↓ ☆</b> ○                                           | ◙≡                            |
| DRACLE Business Intelligence                                                                                                    | Buscar Todo                                                                                                    | ¥                                              | → Avan:                                       | zada Ayuda <del>v</del> D                              | esconectar 🧲                  |
| Presupuesto Corriente de Gastos Pógna Im<br>Acotación Informe de saldos Estado de ejecución Situación a una fecha Evolución mensual Comparación into                         | idal   Citálogo   Favoritos →   Pane<br>eranual   Informe de crédito vinculan                                         | eles de Control 👻 📔 🥞<br>te 👘 Estado de aplica | Nuevo 👻 📄 눧 Abrir :<br>icion de Departamentos | <ul> <li>Conectado cor<br/>s y Áreas de cor</li> </ul> | o ssplaza <del>-</del><br>E ? |
|                                                                                                    | n Orgánica: -Selecconar Válor<br>Fundona: -Selecconar Válor<br>ta Orgánica: No<br>Aplicar R<br>Aplicar R<br>ablecer - | ×<br>▼                                         |                                               |                                                        |                               |
| Indicar la clasificación a la que mostrar datos y subtotales de la d Clasificación: Económica Clasificación: Económica Crigónica Funcional Económica - Sin subtotales Buscar | blecer •                                                                                                    |                                                |                                               |                                                        |                               |

Por último podemos indicar la clasificación a la que mostrar datos y subtotales de la consulta.

12º) Una vez acotada, seleccionadas las fechas y la clasificación orgánica, hay que clicar sobre la pestaña de "Estado de ejecución":

| inicio-modulo.jsf                                                             | × Oracle Bl Interac                                                                                                    | tive Dashboar $	imes$                            | Consulta paramétrica  | ×             | UXXI-EC [Administración ]                                                                                                    | ×   +                                                               |                |             |                        | _         | 0 ×        |
|-------------------------------------------------------------------------------|----------------------------------------------------------------------------------------------------|--------------------------------------------------|-----------------------|---------------|----------------------------------------------------------------------------------------------------|---------------------------------------------------------------------|----------------|-------------|------------------------|-----------|------------|
| € 1 ▲   https://e                                                             | economico.ujaen.es/analytics/saw.o                                                                                                    | 1?Dashboard&PortalP                              | th=/shared/Avance/_po | ortal/Presupu | uesto Corriente d 🛛 🤁 🔍                                                                                                    | Buscar                                                              |                | ☆自          | ↓ ^                    | 0         | <b>9</b> = |
| ORACLE                                                                        | Business Intelligenc                                                                                                    | e                                                |                       |               | Buscar Todo                                                                                                    | ¥                                                                   |                | Avanza      | ada Ayuda <del>-</del> | Descon    | ectar 🧲    |
| Presupuesto Corrie                                                            | ente de Gastos                                                                                                    |                                                  | i and a start         | Página Inicia | I   Catálogo   Favoritos →   P                                                                                                    | aneles de Control                                                   | 🖌 📔 🍄 Nuevo 🗸  | 🛛 🔁 Abrir 🗸 | Conectad               | o como se | splaza 👻   |
| Acotación                                                                     | frorme de saldos 👘 Estado de eje                                                                                                    | scucion Situacion                                | a una recha 🕥 Evolu   | Icion mensu   | ai Comparación interanuai                                                                                                    | Informe de crec                                                     | nco vinculante | Estado de a | aplicación de L        | <i>»</i>  |            |
| ≚<br>Indique las a                                                            | acotaciones a realizar                                                                                                    |                                                  |                       |               |                                                                                                    |                                                                     |                |             |                        |           |            |
| =  <br>Clasificación O<br>Clasificación Fu<br>Clasificación Eco<br>Expediente | Ejercicio 2017<br>Orgánica: 0602 - BIOLOGIA ANIMAL,<br>uncional: (Todos los Valores de Colu<br>onómica: (Todos los Valores de Colu<br>e Gestor (Todos los Valores de Colu<br>Torren (Todos los Valores de Colu | BIOLOGIA VEGETAL<br>mna)<br>mna)<br>mna)<br>mna) | Y ECOLOGIA;060200 -   | (SIN ×        | Exclusión Clasificación Orgánica:<br>Exclusión Clasificación Funcional:<br>Ixclusión Clasificación Económica:<br>Búsqueda Exacta Orgánica: | Seleccionar Valor<br>Seleccionar Valor<br>Seleccionar Valor<br>No 🗨 | in<br>In<br>In |             |                        |           |            |
|                                                                               | · · · · · · ·                                                                                                    |                                                  |                       |               |                                                                                                    | Aplica                                                              | r Restablecer  | _           |                        |           |            |
|                                                                               | Selecci                                                                                                    | ón fecha contab                                  | le                    |               |                                                                                                    |                                                                     |                |             |                        |           |            |
|                                                                               | Fecha Co                                                                                                    | ntable Desde 01/01/                              | 2017 🖄 Fech           | na Contable   | Hasta 31/12/2017                                                                                                    |                                                                     |                |             |                        |           |            |
|                                                                               |                                                                                                    |                                                  |                       |               | Apresi Nescablecel •                                                                                                    |                                                                     |                | =           |                        |           |            |
|                                                                               | Indicar                                                                                                    | la clasificación                                 | a la que mostrar o    | datos y s     | ubtotales de la consulta                                                                                                    |                                                                     |                |             |                        |           |            |
|                                                                               | * Clasifica                                                                                                    | ción: Orgánica                                   |                       |               | Aplicar Restablecer -                                                                                                    |                                                                     |                |             |                        |           |            |
|                                                                               |                                                                                                    |                                                  |                       |               |                                                                                                    |                                                                     |                |             |                        |           |            |

13º) Una vez ejecutada la consulta aparece el siguiente informe:

| Proprietorecontrol quence unativatoria una difficuenza de la contrata de la contrata de                                           | inicio-modulo.jsf × Ora                                                                                                    | cle Bl Interactiv                                                                                                    | e Dashboar                                                                                                    | × Consulta p                                                                                                    | aramétrica                                                                                                    | imes   UXXI-I                                                                                                    | C [Administracio                                                                                                    | in ] $	imes$ $\mid$ +                                                                                                    |                                                                                                    |                                                                                                    |                                                                                                    |                                                                                         | _ 0                                                 | X      |
|----------------------------------------------------------------------------------------------------|----------------------------------------------------------------------------------------------------|----------------------------------------------------------------------------------------------------|----------------------------------------------------------------------------------------------------|----------------------------------------------------------------------------------------------------|----------------------------------------------------------------------------------------------------|----------------------------------------------------------------------------------------------------|----------------------------------------------------------------------------------------------------|----------------------------------------------------------------------------------------------------|----------------------------------------------------------------------------------------------------|----------------------------------------------------------------------------------------------------|----------------------------------------------------------------------------------------------------|-----------------------------------------------------------------------------------------|-----------------------------------------------------|--------|
| PARCIE: Buiness Intelligence  Para bacis Para bacis Pa                                   | 🜔 🛈 🔒   https://economico.ujaen.es/ar                                                                                                    | alytics/saw.dll?l                                                                                                    | Dashboard                                                                                                    |                                                                                                    |                                                                                                    |                                                                                                    | ⊤ C <sup>i</sup>                                                                                                    | Q. Buscar                                                                                                    |                                                                                                    | ☆                                                                                                    | é 🖡                                                                                                    | î                                                                                       | 0                                                   | ! ≡    |
| Pelpe Incil Catigo Fonces V Paneles de Control V Inter V Control Control V Inter Control V Inter Control V Int                                  | DRACLE Business Int                                                                                                    | elligence                                                                                                    |                                                                                                    |                                                                                                    |                                                                                                    | E                                                                                                    | Buscar Todo                                                                                                    |                                                                                                    | ~                                                                                                    | → Ava                                                                                                    | inzada Ay                                                                                                    | /uda 🗸                                                                                  | Descone                                             | ctar 📿 |
| Teres (biter (biter) Extande de ejecución  Extande de ejecución  Extande de ejecución  Extende de ejecución  Extende de ejecución                                     | Presupuesto Corriente de Gastos                                                                                                    |                                                                                                    |                                                                                                    |                                                                                                    | Página                                                                                                    | a Inicial   Catálo                                                                                                    | go Favoritos 🗸                                                                                                    | Paneles de Co                                                                                                    | ntrol 🚽 📔 🎴 Nuevi                                                                                                    | o 🗸   눧 Abr                                                                                                    | r 🗸   Con                                                                                                    | ectado                                                                                  | como ssp                                            | laza 👻 |
| COMED MONTE EN AURAULG60208191 - CONT. EVALUACION DIVERSIDAD GENETICA CARRA MONTES EN EL P.A.,GOSDE393 - CONT. UTILIZACION DE C.H.YSOPERIA CARRA EN EL E<br>CORTROL BOLOCIO PL A POLILI AD EL OVO PRAVO SU OLE LE YONOMENTIDAG.GOSDE393 - PROV. MIRECO 2012 CONV.2011. EDIDENDIGA, BUMBRICO DE LA SANDA SI<br>ACORECLAMIDA EN TIS, 1955 (IRMATODA: DOVLABIDA),GOSDE193 - PROV. MIRECO 2012 CONV.2011. EDIDENDIGA, BUMBRICOGA Y PATOLOGIA DE LA SANDA SI<br>ACORECLAMIDA EN TIS, 1955 (IRMATODA: DOVLABIDA),GOSDE193 - PROV. MIRECO 2012 CONV.2011. EDIDENDIGA, BUMBRICOGA Y PATOLOGIA Y DA TOLOGIA SI DA TOLOGIA<br>ACORECLAMIDA EN TIS, 1955 (IRMATODA: DOVLABIDA),GOSDE193 - PROV. ACICÓN E DE LA SANDA SI DOVERCIA SUBTIDIOS (IRMATODA, RIADDEDA) EL<br>METABOLITOS DE LAS HORMONAS DEL ESTISS EN UNGULADOS (IRMATODA, RIADDEDA) EL OS TOMERCIAS. BUTERNOTIVOULES EN LOS<br>METABOLITOS DE LAS HORMONAS DEL ESTISS EN UNGULADOS (IRMATODA, RIADDEDA) EL OS TOMERCIAS. DELENDOS (IRMATODA, RIADDEDA) EL OS<br>METABOLITOS DE LAS HORMONAS DEL ESTISS EN UNGULADOS (IRMATODA, RIADDEDA) EL OS TOMERCIAS. BUTERNOTIVOULES EN LOS<br>METABOLITOS DE LAS HORMONAS DEL ESTISS EN UNGULADOS (IRMATODA, RIADDEDA) EL OS TOMERCIAS. DELENDOS GOSDE395 - CONT.<br>SURVY OF FANDA OF OLIVE TREES BI AL DOU E CLARODARCIA DE LAS FALDACIÓN DE LAS EDAD DE CÁRVIDOS ACTUALIS, GOSDE3052 - CONT.<br>MATALES DE HUMOLZ 2012, 2012, GOSDEBISTO - ACIÓN I PARSTA, PARLA CAROLA A ECAPATOLOGIA DE LA SENDA CONTO DE LAS EDAD DE CÁRVIDOS ACTUALIS, GOSDE3052 - CONT.<br>AVALISS DE MINOR CALLO : CONVENDIO DE CLARODARCIA DE LAS FALDACIÓN DE LA SENDA CONTO DE LAS EDAD DE CÉNVIDOS ACTUALIS, GOSDE3053 - CONT.<br>MATALES DE MINOR CALLO : CONVENDIO DE LAS EDAD.<br>METABOLITOS DE LIS MINOR CALLO : CONVENDIO DE LAS EDAD DE CÉNVIDOS ACTUALIS, GOSDE3053 - CONT.<br>MATALES DE MINOR CALLO : CONVENDIA DE LAS TREESCONCE DE CALODARCIA DE LAS TONES DE TERNÓNDOS EN LES<br>MUNICOSCILLAS CONCIDENTAS DE LOS DE CALODARCIAS DE TERNÓN CALLO ES<br>MUNICOSCILLAS CONCIDENTAS DE LAS TREESCONTINOS EN LES DE DOS DE TERNÓN DE LAS TENDOS<br>MUNICOSCILLAS CONCIDENTAS DE LOS | Acotación Informe de saldos E                                                                                                    | stado de ejecu                                                                                                    | ución Situ                                                                                                    | iación a una fech                                                                                                    | a Evolución                                                                                                    | mensual Co                                                                                                    | mparación intera                                                                                                    | inual Informe                                                                                                    | de crédito vinculant                                                                                                    | e Estado                                                                                                    | de aplicació                                                                                                    | on de E                                                                                 | » =                                                 | : ?    |
| Contractes - Estado de ejecución C. Funcional Funcional - Programa v. C. Económica - Concepto v. C. Orgánica - Servicio Crédito Total Crédito Total Crédito Reserva de Créditos Autorizaciones Compromisos de Diblacciones Pagos brutos Pagos brutos Pagos Pendiente de Pago (56.02 - BIOLOGIA ANIMAL, BIOLOGIA 52.551,90 721.072,01 267.087,47 453.3984,54 346.768,44 346.768 346.768,44 346.768,44 319.834,30 319.834 26.934,14 Total de DEPARTAMENTOS 52.551,90 721.072,01 267.087,47 453.3984,54 346.768,44 346.768 346.768,44 319.834,30 319.834 26.934,14 Total de S. DEPARTAMENTOS 52.551,90 721.072,01 267.087,47 453.3984,54 346.768,44 346.768 346.768,44 319.834,30 319.834 26.934,14 Total de S. DEPARTAMENTOS 52.551,90 721.072,01 267.087,47 453.3984,54 346.768,44 346.768 346.768,44 319.834,30 319.834 26.934,14 Total de S. DEPARTAMENTOS 52.551,90 721.072,01 267.087,47 453.3984,54 346.768,44 346.768 346.768,44 319.834,30 319.834 26.934,14 Total de S. DEPARTAMENTOS 52.551,90 721.072,01 267.087,47 453.984,54 346.768,44 346.768 346.768,44 319.834,30 319.834 26.934,14 Refrescar - Exactor Refrescar - Exactor Refrescar Refrescar - Exactor Refrescar - Exactor Refrescar Refrescar - Exactor Refrescar Refrescar                                                    | CONTROL BIOLOGICO DE LA POLLI.<br>APORCEALMIDAE HEVIS, 1965 (IL<br>CABRA MONTES, JOGO2081944 - CO<br>CHRYSOMELIDAE) EN CHILE, MEDIZ<br>METABOLITOS DE LAS MONMONAS<br>SURVEY OF FAUNA OF OLLIVE TREES<br>ANÁLISIS DE MUESTRAS DEL URGO<br>LOS PIRUMEOS ME (FCQ-U-2017),<br>PAUDA 2017 2018: EL RIMO2, 200<br>ORNITOCE, JOGO2081999 - GR. RIM<br>Expediente Gestor: (Todos Jos Valores<br>Tercero: (Todos Jos Valores de Col | A DEL OLIVO<br>EMATODA: D<br>INT. ASESORA<br>NITE PARASI<br>DEL ESTRÉS E<br>DE LA PENÍNS<br>IN AL JOUF R<br>ALLO : CONVI<br>602081953 -<br>17,06020819<br>17,06020819<br>82 ANDALUZ<br>82 ANDALUZ<br>85 de Column<br>Jmna) | NEVALOACIN<br>PRAYS OLAE<br>ORYLAIMIDA<br>MIENTO PAR,<br>NUNGULADO:<br>ULA IBÉRICA<br>EGION IN NOR<br>ENIO DE COLA<br>- CONT. MONO<br>78 - ACCIÓN<br>OTECNOLOGIJ<br>DE NEMATOL<br>a) | LEP YPONOME<br>),0602081943<br>A EL CONTROL<br>L:EULOPHIDAE<br>S,0602081948<br>RTHERN SAUDI<br>BORACIÓN DE<br>TYORIZACIÓN E<br>1 PAUJA 201:<br>A APLICADA A<br>OGIA Excluida: | UTDAE,06020<br>- PROY, MINE<br>BIOLOGICO DE<br>) IMPORT. DE E<br>- PROY, ACCIÓ<br>- CONT. DIVERS<br>ARABIA,06021<br>INVEST. PARA<br>& POBLACIONE<br>7 2018: BIO294<br>ECOPATOLOGI<br>Ninguna Búsqui | 381942 - PROY.<br>20 2012 CONV.<br>LA GALERUCA<br>SPAÑA,06020:<br>501 6 PAI UJA -<br>510AD Y CONTF<br>381951 - CONT<br>LA REALIZACI<br>5 DE TETRAÓN<br>4,060208197C<br>A Y CONSERVZ<br>eda Exacta: No | MINECO 2012<br>2011. EPIDEM<br>DEL OLMO, XA<br>31945 - CONTF<br>FILOGEOGRAF.<br>COLNATURAL I<br>DETERMINAC<br>ÓN DE UN ESTI<br>COS EN LOS P<br>- ACCIÓN 1 PA<br>CC,060208199 | COIV.2011. API<br>IOLOGIA, JINUMU.<br>NITHOGALERUCA<br>R. CARACTERIZA<br>IA DE INEMATODO<br>DE LAS PLAGAS<br>IÓN DE LA EDAA<br>JDIO SOBRE MON<br>IDIO SOBRE MON<br>IRDIEOS MEDDAN<br>IRDIEOS MEDDAN<br>IRDIEOS MEDDAN<br>IRDIEOS MEDDAN | OTELENTIDAE M<br>DIOGIA Y PATOLO<br>(=PYRHALTA)<br>CIÓN DE LAS DIFE<br>JS RABDITIDOS (I<br>DEL OLIVO - AY. (<br>DE CÉRVIDOS AC<br>TITORIZACIÓN DE<br>TE MÉTODOS NO I<br>I: RIM175,06020:<br>RELACIONES ECOL | UNDI:REVISI<br>GIA DE LA S<br>LUTEOLA MÜ<br>RENCIAS INT<br>REMATODA, I<br>CASTELLAR,(<br>TUALES,060:<br>POBLACIONE<br>NVASIVOS,0<br>B1996 - GR.<br>.OGICAS ENT | O N DE LA<br>ARNA SA<br>LL (COL:<br>ERINDIVI<br>RHABDIFI<br>9602081952 -<br>S DE TETR<br>602081975<br>BIO294.<br>RE OLIVA | FAMIL<br>RCOPT<br>DUALES<br>DA) EN<br>550 - CO<br>- CONT.<br>AÓNID<br>7A - AC<br>R Y SU | IA<br>ICA EN LOS<br>DONT.<br>OS EN<br>CCCIÓN 1<br>S | × Â    |
| Gastos Corrientes - Estado de ejecución         C       Funcional Funcional - Programa       C. Económica Económica - Concepto          Corgánica - Servicio       C. Orgánica - Servicio           Orgánica - Servicio       Crédito       Total       Crédito       Total       Crédito       Pagos Prodo       Pagos Prodo       Pagos Prodo       Pagos       Pendiente de pagos       Pagos       Pagos       Pendiente de pagos       Pago       Pago       Pagos       Pendiente de pagos       Pagos       Pagos </td <td><math>\mathbf{r}</math></td> <td>_</td> <td>_</td> <td></td> <td></td> <td></td> <td></td> <td>_</td> <td></td> <td>_</td> <td></td> <td>-</td> <td></td> <td></td>                                                                                                    | $\mathbf{r}$                                                                                                    | _                                                                                                    | _                                                                                                    |                                                                                                    |                                                                                                    |                                                                                                    |                                                                                                    | _                                                                                                    |                                                                                                    | _                                                                                                    |                                                                                                    | -                                                                                       |                                                     |        |
| C. Funcional Funcional - Programa                                                                                                    |                                                                                                    |                                                                                                    |                                                                                                    |                                                                                                    | Gastos Corrien                                                                                                    | tes - Estado d                                                                                                    | e ejecución                                                                                                    |                                                                                                    |                                                                                                    |                                                                                                    |                                                                                                    |                                                                                         |                                                     |        |
| C. Orgánica Servico - Estado de ejecución ↓<br>Orgánica - Servicio Disponible Crédito Total Crédito Total Crédito Reserva de Créditos Autorizaciones Compromisos de Disponible recomocidas pagos brucos Pagos brucos Pagos Pagos Pagos Pagos Pagos Pagos Pagos Pagos Pagos Pagos Pagos Pagos Pagos                                   |                                                                                                    |                                                                                                    | C. Fun                                                                                                    | cional Funcion                                                                                                    | al - Programa                                                                                                    | v C. Económ                                                                                                    | ica Económica                                                                                                    | - Concepto 🗸 🗸                                                                                                    |                                                                                                    |                                                                                                    |                                                                                                    |                                                                                         |                                                     |        |
| Orgánica - Servicio       Crédito total<br>pincial       Crédito total<br>pincial       Crédito total<br>pincial       Crédito total<br>pago       Crédito total<br>pago       Compromisos de<br>pago       Dbligaciones<br>pago       Pagos brutos<br>Nettos       Pagos brutos<br>Nettos       Pagos brutos Nettos       Pagos brutos Nettos       Pagos brutos Nettos       Pagos brutos Nettos       Pagos brutos Nettos       Pagos brutos Nettos       Pagos brutos Nettos       Pagos brutos Nettos       Pagos brutos Nettos       Pagos brutos Nettos       Pagos brutos Nettos       Pagos brutos Nettos       Pagos brutos Nettos       Pagos brutos Netos       Pagos brutos Netos                                                                                                    |                                                                                                    |                                                                                                    |                                                                                                    | C. Or                                                                                                    | gánica Servicio                                                                                                    | - Estado de ejec                                                                                                    | ución                                                                                                    | v                                                                                                    |                                                                                                    |                                                                                                    |                                                                                                    |                                                                                         |                                                     |        |
| 06.02-800.00GA AUMAL, BIOLOGIA       52.551,90       721.072,01       267.087,47       453.984,54       346.768,44       346.768,44       346.768,44       319.834,30       319.834       26.934,14         VEGETAL YECLOGIA       52.551,90       721.072,01       267.087,47       453.984,54       346.768,44       346.768,44       319.834,30       319.834       26.934,14         VUECETAL YECLOGIA       52.551,90       721.072,01       267.087,47       453.984,54       346.768       346.768,44       319.834,30       319.834       26.934,14         WINVERSTARMOS       52.551,90       721.072,01       267.087,47       453.984,54       346.768       346.768,44       346.768,44       319.834,30       319.834       26.934,14         Suma Total       52.551,90       721.072,01       267.087,47       453.984,54       346.768,44       346.768,44       319.834,30       319.834       26.934,14         Refrescar - Exoantar       Refrescar - Exoantar       Secondmica - Capitulo       V       Secondmica - Capitulo       V         Seleccione el importe a mostrar       Oblgacones reconocidas       V         Seleccione el tipo de gráfico       Gráfico Tarta - Económica        V                                                                                                    | Orgánica - Servicio                                                                                                    | Crédito<br>Inicial                                                                                                    | Crédito Total                                                                                                    | Crédito<br>Disponible                                                                                                    | Reserva de<br>crédito                                                                                                    | Créditos<br>retenidos                                                                                                    | Autorizaciones                                                                                                    | Compromisos de<br>gastos                                                                                                    | Obligaciones<br>reconocidas                                                                                                    | Pagos brutos                                                                                                    | Pagos<br>Netos                                                                                                    | Pendi<br>Pago                                                                           | ente de                                             |        |
| Total 06 - DEPARTAMENTOS       52.551,90       721.072,01       267.087,47       453.984,54       346.768       346.768,44       346.768,44       319.834,30       319.834       26.934,14         Suma Total       52.551,90       721.072,01       267.087,47       453.984,54       346.768       346.768,44       346.768,44       319.834,30       319.834       26.934,14         Suma Total       52.551,90       721.072,01       267.087,47       453.984,54       346.768       346.768,44       346.768,44       319.834,30       319.834       26.934,14         Refrescar       - Boottat       -       -       -       -       -       -       -       -       -       -       -       -       -       -       -       -       -       -       -       -       -       -       -       -       -       -       -       -       -       -       -       -       -       -       -       -       -       -       -       -       -       -       -       -       -       -       -       -       -       -       -       -       -       -       -       -       -       -       -       -       -       -       - <td>06.02 - BIOLOGIA ANIMAL, BIOLOGIA<br/>VEGETAL Y ECOLOGIA</td> <td>52.551,90</td> <td>721.072,01</td> <td>267.087,47</td> <td>453.984,54</td> <td>346.768,44</td> <td>346.768</td> <td>346.768,44</td> <td>346.768,44</td> <td>319.834,30</td> <td>319.83</td> <td>4 2</td> <td>26.934,14</td> <td></td>                                                                                                    | 06.02 - BIOLOGIA ANIMAL, BIOLOGIA<br>VEGETAL Y ECOLOGIA                                                                                                    | 52.551,90                                                                                                    | 721.072,01                                                                                                    | 267.087,47                                                                                                    | 453.984,54                                                                                                    | 346.768,44                                                                                                    | 346.768                                                                                                    | 346.768,44                                                                                                    | 346.768,44                                                                                                    | 319.834,30                                                                                                    | 319.83                                                                                                    | 4 2                                                                                     | 26.934,14                                           |        |
| Suma Total         52.551,90         721.072,01         267.087,47         453.984,54         346.768         346.768,44         346.768,44         319.834,30         319.834         26.934,14           Refrexar         - ExonTat             Section         C. Orgánica         - Sección         C. Funcional Funcional - Grupo         C. Económica         Capítulo         -           Seleccione el importe a mostrar         Oblgaciones reconocidas         -         -         -         -                                                                                                    | Total 06 - DEPARTAMENTOS<br>UNIVERSITARIOS                                                                                                    | 52.551,90                                                                                                    | 721.072,01                                                                                                    | 267.087,47                                                                                                    | 453.984,54                                                                                                    | 346.768,44                                                                                                    | 346.768                                                                                                    | 346.768,44                                                                                                    | 346.768,44                                                                                                    | 319.834,30                                                                                                    | 319.834                                                                                                    | 4 20                                                                                    | 5.934,14                                            |        |
|                                                                                                    | Suma Total                                                                                                    | 52.551,90                                                                                                    | 721.072,01                                                                                                    | 267.087,47                                                                                                    | 453.984,54                                                                                                    | 346.768,44                                                                                                    | 346.768                                                                                                    | 346.768,44                                                                                                    | 346.768,44                                                                                                    | 319.834,30                                                                                                    | 319.834                                                                                                    | 4 20                                                                                    | 5.934,14                                            |        |
| C. Orgánica - Seccón v C. Funcional Funcional - Grupo v C. Económica - Capitulo v Seleccione el importe a mostrar Oblgaciones reconocidas v Seleccione el tipo de gráfico Gráfico Tarta - Económica v                                                                                                    |                                                                                                    |                                                                                                    |                                                                                                    |                                                                                                    | кеп                                                                                                    | rescar - Exportar                                                                                                    |                                                                                                    |                                                                                                    |                                                                                                    |                                                                                                    |                                                                                                    |                                                                                         |                                                     | 기리     |
|                                                                                                    | ×                                                                                                    | C. Orgánica 💽                                                                                                    | Orgánica - Secc<br>Se                                                                                                    | ión v<br>leccione el imp<br>Seleccio                                                                                                    | Gastos Corrien<br>C. Funcional F<br>orte a mostrar                                                                                                    | tes - Estado d<br>uncional - Grupo<br>Obligaciones reo<br>ráfico Gráfico T                                                                                                    | e ejecución<br>C. E<br>conocidas<br>arta - Económica                                                                                                    | conómica <u>Econó</u>                                                                                                    | nica - Capítulo                                                                                                    | ¥                                                                                                    |                                                                                                    |                                                                                         |                                                     | ~      |

## IT.[PC 01.6]-02 CONSULTA DEL ESTADO DE EJECUCIÓN DEL PRESUPUESTO DE GASTO CORRIENTE.

| inicio-modulo.jsf $\times$ Ora                                                                                                    | acle Bl Interactive Dashbo                                                                                                    | ar × Consulta p                                                                                                    | aramétrica                                                                                                    | imes   UXXI-I                                                                                                    | EC [Administraciór                                                                                                    | - 1 ×                                                                                                    | +                                                                                                    |                                                                                                    |                                                                                                    | l                                                                                                 | - 0                                      | x        |
|----------------------------------------------------------------------------------------------------|----------------------------------------------------------------------------------------------------|----------------------------------------------------------------------------------------------------|----------------------------------------------------------------------------------------------------|----------------------------------------------------------------------------------------------------|----------------------------------------------------------------------------------------------------|----------------------------------------------------------------------------------------------------|----------------------------------------------------------------------------------------------------|----------------------------------------------------------------------------------------------------|----------------------------------------------------------------------------------------------------|---------------------------------------------------------------------------------------------------|------------------------------------------|----------|
| (i) A https://economico.ujaen.es/an                                                                                                    | alytics/saw.dll?Dashboar                                                                                                    | d                                                                                                    |                                                                                                    |                                                                                                    | ⊤ C'                                                                                                    | Q, Buscar                                                                                                    |                                                                                                    | ☆ 🗈                                                                                                    | •                                                                                                    | â (                                                                                               |                                          | ≡        |
| ORACLE Business Inte                                                                                                    | elligence                                                                                                    |                                                                                                    |                                                                                                    | E                                                                                                    | Buscar Todo                                                                                                    |                                                                                                    | ¥                                                                                                    | → Avan                                                                                                    | zada Ayu                                                                                                    | da 🗸 D                                                                                            | esconect                                 | ar 🔾     |
| Presupuesto Corriente de Gastos                                                                                                    |                                                                                                    |                                                                                                    | Página                                                                                                    | Inicial   Catálo                                                                                                    | go 📔 Favoritos 🗸                                                                                                    | Paneles de C                                                                                                    | control 🚽 📔 🎴 Nuev                                                                                                    | o 👻 📔 声 Abrir                                                                                                    | 🗸   Conec                                                                                                    | tado co                                                                                           | mo <b>sspl</b> a                         | iza 🔻    |
| Acotación Informe de saldos Es                                                                                                    | stado de ejecución                                                                                                    | Situación a una fec                                                                                                    | ha Evolución i                                                                                                    | mensual Co                                                                                                    | mparación interan                                                                                                    | ual Informe                                                                                                    | e de crédito vinculant                                                                                                    | e Estado d                                                                                                    | e aplicacion                                                                                                    | de [ »                                                                                            | E,                                       | ?        |
| CORTE-D MONTE EN ANDALUC,060202<br>CONTROL BIOLOGICO DE LA POLILIZ<br>APORCELAIMIDAE HEYINS, 1965 (III)<br>CABRA MONTES, JOBC2081944 - COI<br>CHRYSOMELIDAE) EN CHILE, MEDIA<br>METABOLITOS DE LAS HORMONAS I<br>AMBEINTES XERCOFITICOS DE LSUR I<br>SURVEY OF FAURA OF OLIVE TREES<br>ANALISIS DE MUESTRAS DE LU ROGO.<br>LOS PIRINEOS ME (FCQ-U) - 2017),O<br>PADIJA 2017 2018: ELE MINOZ 200<br>IIMUNIOCEMETICA, 0602081997 - GR. RIMI<br>Expediente Gestor: (Todos los Valor | N31910 - CONT. EVALU<br>A DEL OLIVO PRAYS<br>EMATODA: DORVLAI<br>NITE PARASITOIDES<br>DEL ESTRÉS EN UNGU<br>DE LA PENÍNSULA IBÉ<br>IN AL JOUF REGION II<br>ALLO : CONVENIO DE<br>JG02081953 - CONT.<br>17,0602081958 - ACC<br>A. RIM327 BIOTECIO<br>B2 AUDALUZ DE NEM<br>es de Columna) | UACIÓN DIVERSIDA<br>OLAE LEP YPONOM<br>MIDA),060208194:<br>PARA EL CONTROL<br>(HYM.:EULOPHIDAI<br>(ADOS,0602081948<br>RICA,0602081948<br>NIORTHERN SAUDI<br>COLABORACIÓN DI<br>MONOTORIZACIÓN<br>CIÓN 1 PAIUJA 201<br>LOGIA APLICADA A<br>ATOLOGIA Excluida | J) GENETICA CAİ<br>EUTIDAE,060208<br>3 - ROY. MINICC<br>BIOLOGICO DE I<br>5) IMPORT. DE ES<br>1) IMPORT. DE CA<br>- CONT. DIVERS<br>A CABIA,06020<br>E INVEST. PARA<br>DE POBLACIONES<br>7 2018: BIO294<br>A ECOPATOLOGIA<br>Ninguna Búsque | SKA MONTES E<br>(1942 - PROY.)<br>A GALERUCA<br>SPAÑA,060202<br>N 6 PAI UJA -<br>IDAD Y CONTE<br>81951 - CONT<br>LA REALIZACI<br>S DE TETRAÓN<br>(060208197C<br>A Y CONSERVA<br>da Exacta: No | N LL P.N.,0602C<br>MINECO 2012 C<br>2011. EPIDEMIC<br>DEL OLMO, XAA<br>B1945 - CONTR.<br>FILOGEOGRAFJ<br>KOL NATURAL D<br>. DETERMINACIC<br>O DE UN ESTUI<br>ICOS EN LOS PII<br>- ACCIÓN 1 PAI<br>ACCIÓO 2081998 | IN 1938 - CONT<br>CONV.2011. AF<br>DLOGIA, INMUN<br>ITHOGALERUC/<br>CARACTERIZ/<br>A DE NEMATOD<br>E LAS PLAGAS<br>ÓN DE LA EDAT<br>DIO SOBRE MO<br>RINEOS MEDIA<br>IUJA 2017 201<br>- GR. RNM175 | . UILIZACION DE<br>ORCELAIMIDAE N<br>IOLOGIA Y PATOLI<br>A (=PYRRHALTA)<br>OS RABDITIDOS (<br>A DEL OLIVO - AY.<br>D DE CÉRVIDOS AO<br>NITORIZACIÓN DE<br>8: RIM175,06020<br>RELACIONES ECO | CHKYSOPERLA<br>UNDI:REVISIO<br>GGA DE LA SA<br>LUTEOLA MÜLI<br>RENCIAS INTE<br>RENCIAS INTE<br>RENCIAS INTE<br>RENCIAS INTE<br>ASTELLAR, 06<br>TUALES, 06026<br>TUALES, 06026<br>RUASIVOS, 06<br>81996 - GR. B<br>LOGICAS ENTR | CARNEA<br>N DE LA FJ<br>RNA SAR<br>L (COL:<br>HABDIFID)<br>02081950<br>181952 - (<br>DE TETRA<br>02081974<br>02081974<br>C0294.<br>E OLIVAR | EN EL<br>AMILIA<br>COPTIC:<br>JALES E<br>A) EN<br>D - CON<br>CONT.<br>ÓNIDOS<br>A - ACCI<br>Y SUS | A EN LA<br>EN LOS<br>T.<br>S EN<br>IÓN 1 | <u> </u> |
| Tercero: (Todos los Valores de Colu                                                                                                    | umna)                                                                                                    |                                                                                                    |                                                                                                    |                                                                                                    |                                                                                                    |                                                                                                    |                                                                                                    |                                                                                                    |                                                                                                    |                                                                                                   |                                          |          |
| ×                                                                                                    |                                                                                                    |                                                                                                    |                                                                                                    |                                                                                                    |                                                                                                    |                                                                                                    |                                                                                                    |                                                                                                    |                                                                                                    |                                                                                                   |                                          |          |
|                                                                                                    |                                                                                                    |                                                                                                    | Gastos Corrient                                                                                                    | tes - Estado d                                                                                                    | e ejecución                                                                                                    |                                                                                                    |                                                                                                    |                                                                                                    |                                                                                                    |                                                                                                   |                                          |          |
|                                                                                                    | ·                                                                                                    | C. Funcional Euncior                                                                                                    | nal - Programa<br>rgánica Servicio -                                                                                                    | C. Económ<br>Estado de ejer                                                                                                    | ica Económica -<br>Fconómica -<br>Económica -<br>Económica -<br>Económica -                                                                                                    | Concepto<br>Capítulo<br>Artículo<br>Concepto<br>Subconcepto                                                                                                    | •                                                                                                    |                                                                                                    |                                                                                                    |                                                                                                   |                                          |          |
| Orgánica - Servicio                                                                                                    | Crédito<br>Inicial Crédito                                                                                                    | Crédito<br>I otal<br>Disponible                                                                                                    | Reserva de<br>crédito                                                                                                    | Créditos<br>retenidos                                                                                                    | Autonzacionies g                                                                                                    | Partida                                                                                                    | Obligaciones<br>reconocidas                                                                                                    | Pagos brutos                                                                                                    | agos<br>letos                                                                                                    | Pendien<br>Pago                                                                                   | te de                                    |          |
| 06.02 - BIOLOGIA ANIMAL, BIOLOGIA<br>VEGETAL Y ECOLOGIA                                                                                                    | 52.551,90 721.0                                                                                                    | 72,01 267.087,47                                                                                                    | 453.984,54                                                                                                    | 346.768,44                                                                                                    | 346.768                                                                                                    | 346.768 44                                                                                                    | 4 346.768,44                                                                                                    | 319.834,30                                                                                                    | 319.834                                                                                                    | 26.                                                                                               | 934,14                                   |          |
| Total 06 - DEPARTAMENTOS<br>UNIVERSITARIOS                                                                                                    | 52.551,90 721.07                                                                                                    | 2,01 267.087,47                                                                                                    | 453.984,54                                                                                                    | 346.768 44                                                                                                    | 346.768                                                                                                    | 346.768 44                                                                                                    | 4 346.768,44                                                                                                    | 319.834,30                                                                                                    | 319.834                                                                                                    | 26.9                                                                                              | 34,14                                    |          |
| Suma Total                                                                                                    | 52.551,90 721.07                                                                                                    | 2,01 267.087,47                                                                                                    | 453.984,54                                                                                                    | 346.768,44                                                                                                    | 346.768                                                                                                    | 346.768,44                                                                                                    | 4 346.768,44                                                                                                    | 319.834,30                                                                                                    | 319.834                                                                                                    | 26.9                                                                                              | 34,14                                    | _        |
|                                                                                                    | C. Orgánica Orgánica                                                                                                    | - Sección v                                                                                                    | Gastos Corrient<br>C. Funcional Fu                                                                                                    | tes - Estado d<br>incional Grupo<br>Obligaçones rec                                                                                                    | e ejecución<br>v C. Eco<br>conocidas                                                                                                    | onómica Econo                                                                                                    | ómica - Capítulo                                                                                                    | <b>v</b>                                                                                                    |                                                                                                    |                                                                                                   |                                          |          |
|                                                                                                    |                                                                                                    | Selecci                                                                                                    | one el tipo de ar                                                                                                    | áfico Gráfico T                                                                                                    | arta - Económica                                                                                                    | ~                                                                                                    |                                                                                                    |                                                                                                    |                                                                                                    |                                                                                                   |                                          |          |
|                                                                                                    |                                                                                                    |                                                                                                    |                                                                                                    |                                                                                                    |                                                                                                    |                                                                                                    |                                                                                                    |                                                                                                    |                                                                                                    |                                                                                                   |                                          | ~        |
| Bienvenida Avance: page 1 > Presupue:                                                                                                    | sto Corriente de Gastos                                                                                                    | : Estado e ejecución                                                                                                    |                                                                                                    |                                                                                                    |                                                                                                    |                                                                                                    |                                                                                                    |                                                                                                    |                                                                                                    |                                                                                                   |                                          |          |

Cliqueando sobre "C. Funcional", "C. Orgánica" o "C. Económica" podemos modificar la presentación del informe a niveles más agregados o desagregados.

En el ejemplo al seleccionar el máximo nivel de desagregación por orgánica, se empieza a mover la figura situada en parte superior derecha hasta que se muestra el informe seleccionado:

| nicio-modulo.jsf X Oracl                                                                                                    | e Bl Interactiv                                                                                                    | Dashboar                                                                                                    | × Consulta p                                                                                                    | aramétrica                                                                                                    | UXXI-E                                                                                                    | C [Administraci                                                                                                    | ón] ×   +                                                                                                    | . /                                                                                                    |                                                                                                    |                                                                                                    | _                                                                                                    | ō )      |
|----------------------------------------------------------------------------------------------------|----------------------------------------------------------------------------------------------------|----------------------------------------------------------------------------------------------------|----------------------------------------------------------------------------------------------------|----------------------------------------------------------------------------------------------------|----------------------------------------------------------------------------------------------------|----------------------------------------------------------------------------------------------------|----------------------------------------------------------------------------------------------------|----------------------------------------------------------------------------------------------------|----------------------------------------------------------------------------------------------------|----------------------------------------------------------------------------------------------------|----------------------------------------------------------------------------------------------------|----------|
| ) (i) 🔒   https://economico.ujaen.es/anal                                                                                                    | /tics/savv.dll?E                                                                                                    | lashboard                                                                                                    |                                                                                                    |                                                                                                    |                                                                                                    | C                                                                                                    | Q, Buscar                                                                                                    | +                                                                                                    |                                                                                                    | ê 🖡                                                                                                    |                                                                                                    |          |
| RACLE Business Inte                                                                                                    | lligence                                                                                                    |                                                                                                    |                                                                                                    |                                                                                                    | E                                                                                                    | Buscar Todo                                                                                                    |                                                                                                    |                                                                                                    | → Ava                                                                                                    | anzada Ayı                                                                                                    | uda 🗸 Descon                                                                                         | ectar (  |
| resupuesto Corriente de Gastos                                                                                                    |                                                                                                    |                                                                                                    |                                                                                                    | Página                                                                                                    | a Inicial 🕴 Catálo                                                                                                    | go Favoritos                                                                                                    | - Paneles de Co                                                                                                    | ontrol 🗸 📋 🔮 Nuev                                                                                                    | o 🗸   🗁 Abr                                                                                                    | ir 🗸   Cone                                                                                                    | ectado como <i>s</i> e                                                                               | splaza • |
| Acotación Informe de saldos Esta                                                                                                    | ado de ejecu                                                                                                    | ción Situ                                                                                                    | ación a una fech                                                                                                    | a Evolución                                                                                                    | mensual Co                                                                                                    | mparación intera                                                                                                    | anual Informe                                                                                                    | de crédito vinculant                                                                                                    | e Estado                                                                                                    | de aplicacio                                                                                                    | n de 🕻 »                                                                                             | E, ?     |
| APORCELAIMIDAE HEYNS, 1965 (IIIE)<br>CABRA MONTES, JG62081944 - CONI<br>CRIRYSOMELIDAE) EN CHILE, MEDIAM<br>MIETABOLITOS DE LAS HORMONAS DI<br>AMBIENTES XEROFITICOS DEL SUR DE<br>SURVEY OF FAUNA OF OLIVE TREES II<br>ANÁLISIS DE MUESTRAS DEL URGOAL<br>LOS PIRNIBOS ME (FCQ-U- 2017).06<br>PADUJA 2017 2018: EL RINHOZ_2017<br>IIMUNIOCEMETICA, G602081997 - GR.<br>ORNITOCE, 0602081999 - GR. RIMIJA<br>Expediente Gestor; [Todos los Valores de Colum | IATODA: DO<br>. ASESORAI<br>TE PARASTI<br>TE PARASTI<br>L ESTRÉS EL<br>AL JOUF RI<br>LO : CONVE<br>D2081953 -<br>,0602081953 -<br>,0602081953<br>2 ANDALUZ<br>de Columna<br>nna) | RYLAIMIDA<br>MIENTO PAR,<br>MIENTO PAR,<br>OIDES (HYM<br>V UNGULADO:<br>JLA IBÉRICA<br>EGION IN NOR<br>RIO DE COLA<br>CONT. MONO<br>(B - ACCIÓN<br>DTECNOLOGIA<br>DE NEMATOL<br>B) | ),0602081943<br>A EL CONTROL<br>:EULOPHIDAE<br>S,0602081947<br>,0602081948<br>:THERN SAUDI<br>BORACIÓN DE<br>VTORIZACIÓN DE<br>I PATUJA 2011<br>A APLICADA A<br>OGIA Excluida: | - PROY. MINEC<br>BIOLOGICO DE<br>BIOLOGICO DE<br>PROY. ACCIÓ<br>- CONT. DIVERS<br>ARABIA,0602CI<br>INVEST. PARA<br>DE POBLACIONE<br>7 2018: BIO294<br>ECOPATOLOGI<br>Ninguna Búsqua | CO 2012 CONV.<br>LA GALERUCA<br>SPAÑA, OGO208<br>ÓN 6 PAI UJA -<br>SIDAD Y CONTR<br>D81951 - CONT<br>D81951 - CONT<br>LA REALIZACI<br>S DE TETRAÓNI<br>4,060208197C<br>A Y CONSERVA<br>eda Exacta: No | 2011. EPIDEM<br>DEL OLMO, XA<br>31945 - CONIT<br>FILOGEOGRAF<br>OL NATURAL<br>. DETERMINAC<br>DETERMINAC<br>ÓN DE UN ESTI<br>ICOS EN LOS P<br>- ACCIÓN 1 PA<br>- ACCIÓN 1 PA | IOLOGIA, IMMIN<br>NITHOGALERICA<br>R. CARACTERIZA<br>IA DE NEMATOD<br>DE LAS PLAGAS<br>IÓN DE LAJEDAD<br>JDIO SOBRE MOI<br>IRINEOS MEDIAI<br>MUJA 27(17 201)<br>8 - GR. RNM175 | OLOGIA Y PATOLO<br>(=PYRRHALTA)<br>CIÓN DE LAS DIFE<br>DS RABDITIDOS (I<br>DEL OLIVO - AY.<br>DE CÉRVIDOS AC<br>ITTORIZACIÓN DE<br>ITTE MÉTODOS NO 1<br>: RIMI75,06020<br>RELACIONES ECO | INTEGLA BE LA S<br>LUTEOLA MÜ<br>RENCIAS INI<br>NEMATODA,<br>CASTELLAR,<br>TUALES,0600<br>POBLACIONE<br>NVASIVOS,0<br>81996 - GR.<br>LOGICAS ENT | ARNA SAR<br>ILL (COL:<br>FRINDIVIII<br>RHABDIFII<br>2081952 -<br>S DE TETRJ<br>60208197<br>BIO294.<br>RE OLIVAF | RCOPTICA EN<br>DUALES EN LO:<br>DA) EN<br>50 - CONT.<br>CONT.<br>CONT.<br>A ACCIÓN 1<br>A - ACCIÓN 1 | s        |
| ×                                                                                                    |                                                                                                    | C. Fun                                                                                                    | cional Funcion                                                                                                    | Gastos Corrien<br>al - Programa                                                                                                    | tes - Estado d<br>v C. Económ                                                                                                    | e ejecución<br>ica Económica                                                                                                    | Concepto 🗸                                                                                                    | ]                                                                                                    |                                                                                                    |                                                                                                    |                                                                                                    |          |
|                                                                                                    |                                                                                                    |                                                                                                    | C. Or                                                                                                    | gánica Orgánica                                                                                                    | a Libre 2 - Estado                                                                                                    | de ejecución                                                                                                    | ~                                                                                                    |                                                                                                    |                                                                                                    |                                                                                                    |                                                                                                    |          |
| Orgánica - Servicio                                                                                                    | Crédito<br>Inicial                                                                                                    | Crédito Total                                                                                                    | Crédito<br>Disponible                                                                                                    | Reserva de<br>crédito                                                                                                    | Créditos<br>retenidos                                                                                                    | Autorizaciones                                                                                                    | Compromisos                                                                                                    | Obligaciones<br>reconocidas                                                                                                    | Pagos brutos                                                                                                    | Pagos<br>Netos                                                                                                  | Pendiente de<br>Pago                                                                                 |          |
| 06.02 - BIOLOGIA ANIMAL, BIOLOGIA<br>VEGETAL Y ECOLOGIA                                                                                                    | 52.551,90                                                                                                    | 721.072,01                                                                                                    | 267.087,47                                                                                                    | 453.984,54                                                                                                    | 346.768,44                                                                                                    | 346.768                                                                                                    | 346.768,44                                                                                                    | 346.768,44                                                                                                    | 319.834,30                                                                                                    | 319.834                                                                                                    | 26.934,1                                                                                             | 4        |
| Total 06 - DEPARTAMENTOS<br>UNIVERSITARIOS                                                                                                    | 52.551,90                                                                                                    | 721.072,01                                                                                                    | 267.087,47                                                                                                    | 453.984,54                                                                                                    | 346.768,44                                                                                                    | 346.768                                                                                                    | 346.768,44                                                                                                    | 346.768,44                                                                                                    | 319.834,30                                                                                                    | 319.834                                                                                                    | 26.934,1                                                                                             | 4        |
| Suma Total                                                                                                    | 52.551,90                                                                                                    | 721.072,01                                                                                                    | 267.087,47                                                                                                    | 453.984,54                                                                                                    | 346.768,44                                                                                                    | 346.768                                                                                                    | 346.768,44                                                                                                    | 346.768,44                                                                                                    | 319.834,30                                                                                                    | 319.834                                                                                                    | 26.934,1                                                                                             | 4        |
| ×                                                                                                    |                                                                                                    |                                                                                                    |                                                                                                    | <u>Refi</u><br>Gastos Corrien                                                                                                    | <u>tes - Estado d</u>                                                                                                    | e ejecución                                                                                                    |                                                                                                    |                                                                                                    |                                                                                                    |                                                                                                    |                                                                                                    |          |

| icio-modulo.jsf × Oracle Bl Interactive                                                                                                    | Dashboar $	imes$ Consulta para                                                                                                    | métrica                                                                                        | $\times$                                                                                            | UXXI-EC [A                                                                                         | dministració                                                                                              | n] ×                                                                                                    | +                                                                                                    |                                                                                                    |                                                                                                    |                                                                                                    |                                                                        |                                                 |
|----------------------------------------------------------------------------------------------------|----------------------------------------------------------------------------------------------------|------------------------------------------------------------------------------------------------|----------------------------------------------------------------------------------------------------|----------------------------------------------------------------------------------------------------|----------------------------------------------------------------------------------------------------|----------------------------------------------------------------------------------------------------|----------------------------------------------------------------------------------------------------|----------------------------------------------------------------------------------------------------|----------------------------------------------------------------------------------------------------|----------------------------------------------------------------------------------------------------|------------------------------------------------------------------------|-------------------------------------------------|
| ) 🕕 🖴   https://economico.ujaen.es/analytics/saw.dll?Da                                                                                                    | shboard                                                                                                    |                                                                                                |                                                                                                    |                                                                                                    | C                                                                                                    | Q, Buscar                                                                                               |                                                                                                    |                                                                                                    | ☆                                                                                                    |                                                                                                    | 合                                                                      | 0                                               |
| ACLE Business Intelligence                                                                                                    |                                                                                                    |                                                                                                |                                                                                                    |                                                                                                    |                                                                                                    | Buse                                                                                                    | ar Todo                                                                                              |                                                                                                    |                                                                                                    | + Avar                                                                                                | nzada Ayu                                                              | da + Descor                                     |
| upuesto Corriente de Gastos                                                                                                    |                                                                                                    |                                                                                                |                                                                                                    |                                                                                                    | Página Inicia                                                                                             | Catálogo                                                                                                | Favoritos 🗸 📗                                                                                        | Paneles de Contr                                                                                              | ol 🗸 📔 💁 Nuevo                                                                                              | o 👻 📔 🗁 Abrir                                                                                         | - Conec                                                                | tado como iss                                   |
| ación Informe de saldos Estado de ejecución Situación :                                                                                                    | una fecha Evolución mensual O                                                                                                    | omparación int                                                                                 | eranual Inf                                                                                         | orme de crédito                                                                                    | vinculante E                                                                                              | Estado de aplicac                                                                                       | ion de Departar                                                                                      | mentos y Áreas de                                                                                             | e conocimiento                                                                                              | Modificacione                                                                                         | is de crédito                                                          | ×                                               |
| DIANTE PARASTIDIDES (IMPLEUIOPHIDAE) IMPORT. DE<br>GUADOS,GOSOBIST <sup>2</sup> - RROY, ACCIÓN E PALUA - FLIO<br>VERSIDADO COMTROL INTURAL DE LOS MARAS CITE QUI<br>VERSIDADO COMTROL INTURAL DE LOS MARAS CITE QUI<br>TRAÓNIDOS EN LOS DE NIENCESS HE (FCQ-U- 3017),GOGORE<br>RUNG 2017,GOGORE DO REINCESS HE (FCQ-U- 3017),GOGORE<br>RUNG 2017,GOGORE DO REINCESS HE (FCQ-U- 3017),GOGORE DO REINCESS HE (FCG-U- 3017),GOGORE DO REINCESS HE (FCG-U- 3017),GOGORE DO REINCESS HE (FCG-U- 3017),GOGORE DO REINCESS HE (FCG-U- 3017),GOGORE DO REINCESS HE (FCG-U- 3017),GOGORE DO REINCESS (FCG-U- 3017),GOGORE DO REINCESS HE (FCG-U- 3017),GOGORE DO REINCESS HE (FCG-U- 3017),GOGORE DO REINCESS HE (FCG-U- 3017),GOGORE DO REINCESS HE (FCG-U- 3017),GOGORE DO REINCESS HE (FCG-U- 3017),GOGORE DO REINCESS HE (FCG-U- 3017),GOGORE DO REINCESS (FCG-U- 3017),GOGORE DO REINCESS HE (FCG-U- 3017),GOGORE DO REINCESS HE (FCG-U- 3017),GOGORE DO REINCESS HE (FCG-U- 3017),GOGORE DO REINCESS HE (FCG-U- 3017),GOGORE DO REINCESS HE (FCG-U- 3017),GOGORE DO REINCESS HE (FCG-U- 3017),GOGORE DO REINCE | ESPAÑA, O602081945 - CONTR. C.<br>EOGRAFIA DE NEMATODOS RABD<br>O - AY. CASTELLAR, 0602081950<br>LISIS DE MUESTRAS DEL UROGALL<br>1953 - CONT. MONOTORIZACIÓN I<br>8: BIO294, 060208197C - ACCIÓ<br>RELACIONES ECOLOGICAS ENTRE | ARACTERIZ<br>ITIDOS (NE<br>- CONT. SUR<br>O : CONVEN<br>DE POBLACI<br>I 1 PAIUJA<br>OLIVAR Y S | ACIÓN DE LA<br>MATODA, RH<br>IVEY OF FAU<br>IO DE COLAI<br>IONES DE TE<br>2017 2018:<br>IUS ORNITOC | AS DIFERENCI<br>HABDIFIDA)<br>NA OF OLIVE<br>BORACIÓN D<br>TRAÓNICOS E<br>RNM175,060<br>E,06020819 | AS INTERINE<br>EN AMBIENTE<br>TREES IN AL<br>E INVEST. PA<br>N LOS PIRINI<br>2081996 - GI<br>39 - GR. RNM | DIVIDUALES E<br>S XEROFITIO<br>JOUF REGION<br>RA LA REALL<br>EOS MEDIANT<br>R. BIO294. IN<br>182 ANDALU | IN LOS META<br>COS DEL SUR<br>I IN NORTHEI<br>ZACIÓN DE U<br>TE MÉTODOS<br>IMUNOGENET<br>Z DE NEMATO | BOLITOS DE L<br>DE LA PENÍNS<br>RN SAUDI ARA<br>IN ESTUDIO SO<br>NO INVASIVO<br>TCA,0602081<br>DLOGIA Excluid | AS HORMONA<br>ULA IBÉRICA,<br>IBIA,0602081<br>OBRE MONITO<br>S,060208197<br>997 - GR. RNM<br>a: Ninguna Bús | S DEL ESTRÉ<br>060208194<br>1951 - CONT<br>RIZACIÓN D<br>'A - ACCIÓN<br>1327 BIOTEG<br>iqueda Exacta: | S EN<br>8 - CONT.<br>DETERMI<br>E POBLAC<br>1 PAIUJA<br>ENOLOGIA<br>No | INACIÓN DE<br>IONES DE<br>2017 2018<br>APLICADA |
|                                                                                                    |                                                                                                    | Gastos Co                                                                                      | rrientes - Est                                                                                      | tado de ejecuo                                                                                     | ión                                                                                                    |                                                                                                    |                                                                                                    |                                                                                                    |                                                                                                    |                                                                                                    |                                                                        |                                                 |
|                                                                                                    | C. Funcional Func                                                                                                    | ional - Program                                                                                | 1a v C.E                                                                                            | Económica Eo                                                                                       | onómica - Conce                                                                                           | pto y                                                                                                   |                                                                                                    |                                                                                                    |                                                                                                    |                                                                                                    |                                                                        |                                                 |
|                                                                                                    |                                                                                                    | Ornánica 🖸                                                                                     | mánica Libra ? -                                                                                    | Estado de eleci                                                                                    | ción                                                                                                    |                                                                                                    |                                                                                                    |                                                                                                    |                                                                                                    |                                                                                                    |                                                                        |                                                 |
|                                                                                                    |                                                                                                    | Crédito                                                                                        |                                                                                                    | Crédito                                                                                            | Reserva de                                                                                                | Créditos                                                                                                |                                                                                                    | Communisos de                                                                                                 | Obligationes                                                                                                |                                                                                                    | Pages                                                                  | Dendiente de                                    |
| Iganica - Libre 2                                                                                                    |                                                                                                    | Inicial                                                                                        | Credito Total                                                                                       | Disponible                                                                                         | crédito                                                                                                   | retenidos                                                                                               | Autorizaciones                                                                                       | gastos                                                                                                    | reconocidas                                                                                                 | Pagos brutos                                                                                          | Netos                                                                  | Pago                                            |
| 02.00.00 - BIOLOGIA ANIMAL, BIOLOGIA VEGETAL Y ECOLOGIA<br>tal 06.02.00.00 - BIOLOGIA ANIMAL, BIOLOGIA VEGETAL                                                                                                    | Y ECOLOGIA                                                                                                    | 5.083.82<br>5.083.82                                                                           | 19.095,36<br>19.095,36                                                                              | 7.160,42                                                                                           | 11.934,94                                                                                                 | 11.343.89<br>11.343.89                                                                                  | 11.344                                                                                               | 11.343.89                                                                                                    | 11.343,8                                                                                                    | 9 11.343.89<br>9 11.343.89                                                                            | 11.344                                                                 | 0.0                                             |
| 02.00.63 - BOTANICA                                                                                                    |                                                                                                    | 4.083,48                                                                                       | 14.743,76                                                                                           | 6.447,70                                                                                           | 8.296,06                                                                                                  | 5.106,68                                                                                                | 5.107                                                                                                | 5.106,68                                                                                                    | 5.106,6                                                                                                    | 8 3.840,08                                                                                            | 3.840                                                                  | 1.266,6                                         |
| J2.00.63.18 - CONT.CARTOGRAFIA Y EVALUAC. VEGETACION Y                                                                                                    | FLORA MOTEFRIO.MOCL                                                                                                    | 0,00                                                                                           | 112,20                                                                                              | 112,20                                                                                             | 0,00                                                                                                    | 0,00                                                                                                    | 0                                                                                                    | 0,00                                                                                                    | 0,0                                                                                                    | 0,00                                                                                                  | 0                                                                      | 0,0                                             |
| 02.00.63.22 - CONT.BASE DATOS DE LOS TAXONES VEGETALES Y                                                                                                    | C. EDAFOHIGROFILAS                                                                                                    | 0,00                                                                                           | 664,38                                                                                              | 1,22                                                                                               | 663,16                                                                                                    | 663,16                                                                                                  | 663                                                                                                  | 663,16                                                                                                    | 663,1                                                                                                    | 6 663,16                                                                                              | 663                                                                    | 0,0                                             |
| 02.00.63.33 - CONT. MODELOS EXPERIMENTALES DE OLIVAR ADE                                                                                                    | HESADO                                                                                                    | 0,00                                                                                           | 2,623,20                                                                                            | 2.280,37                                                                                           | 342,83                                                                                                    | 171,51                                                                                                  | 172                                                                                                  | 171,51                                                                                                    | 171,5                                                                                                    | 1 171,51                                                                                              | 172                                                                    | 0,0                                             |
| V LA FINCA LAS HAZAS<br>502.00.83.38 - PROY. CONVENIO GEACAM - UJA. CONOCIMIENTO DE LA VEGETACIÓN, LOS TIPOS DE<br>ABITATS Y LA DISTRIBUCIÓN DE LA FLORA AMENAZADA EN ESPACIOS DE LA RED NATURA 2000 DE LA                                                                                                    |                                                                                                    | 0,00                                                                                           | 38.891,16                                                                                           | 23.844,37                                                                                          | 15.046,79                                                                                                 | 14.607,94                                                                                               | 14.608                                                                                               | 14.607,94                                                                                                    | 14.607,9                                                                                                    | 4 13.711,93                                                                                           | 13.712                                                                 | 896,0                                           |
| ROVINCIA DE CIUDAD REAL.<br>5.02.00.63.41 - CONT. ESTUDIO DE LOS HÁBITATS DE INTERÊS COMUNITARIO EN LA FINCA, PUERTO<br>FICI. MATABARDA Y DERALEIO (LOS VILLARES, 14ÊN)                                                                                                    |                                                                                                    |                                                                                                | 720,00                                                                                              | 720,00                                                                                             | 0,00                                                                                                    | 0,00                                                                                                    | 0                                                                                                    | 0,00                                                                                                    | 0,0                                                                                                    | 0,00                                                                                                  | 0                                                                      | 0,0                                             |
| 02.00.63.42 - CONT. ESTUDIO DE LA DIVERSIFICACIÓN AGROBI<br>RIMINO MUNICIPAL DE LOPERA (JAÉN)                                                                                                    | 0,00                                                                                                    | 858,74                                                                                         | 701,74                                                                                              | 157,00                                                                                             | 157,00                                                                                                    | 157                                                                                                    | 157,00                                                                                               | 157,0                                                                                                    | 0 157,00                                                                                                    | 157                                                                                                   | 0,0                                                                    |                                                 |
| 6.02.00.63.43 - CONT. ASISTENCIÁ TÉCNICA PARA EL SEGUIMIENTO DE ESPECIES DE FLORA<br>IMENAZADAS Y DE PROTECCIÓN ESPECIAL EN ESPAÑA (SEFA)                                                                                                    |                                                                                                    |                                                                                                | 17.789,76                                                                                           | 11.449,54                                                                                          | 6.340,22                                                                                                  | 6.189,52                                                                                                | 6.190                                                                                                | 6.189,52                                                                                                    | 6.189,5                                                                                                    | 2 5.970,02                                                                                            | 5.970                                                                  | 219,5                                           |
| .02.00.63.44 - CONT. ESTUDIO DE LOS HABITATS DE INTERES CO<br>EGAS (POLÍGONO 6, PARCELA 360) EN CAMBIL (JAÉN)<br>0.2.00.63.45 - ACCIÓN 20. PROTOTIPOS PATENTABLES (PLAN PRO                                                                                                    | PIO 2014/2015): DESARROLLO DE                                                                                                    | 0,00                                                                                           | 1.185,00                                                                                            | 600,00                                                                                             | 0,00                                                                                                    | 1.185,00                                                                                                | 1.185                                                                                                | 1.185,00                                                                                                    | 1.185,0                                                                                                    | 0 0,00                                                                                                | 1.185                                                                  | 0,0                                             |
| ROTOTIPO INDUSTRIALIZABLE DE LA PATENTE "ÁRBOL DE LLUVI/<br>502.00.63.7A - ACCIÓN 1 PAIUJA 2017 2018: RNM350                                                                                                    |                                                                                                    | 0,00                                                                                           | 4.966,50                                                                                            | 966,50                                                                                             | 4.000,00                                                                                                  | 0,00                                                                                                    | 0                                                                                                    | 0,00                                                                                                    | 0,0                                                                                                    | 0,00                                                                                                  | 0                                                                      | 0,0                                             |
| 102.00.63.97 - GR. RNM350 GEOBOTANICA Y PALINOLOGIA. APLIC                                                                                                    | AL MEDIO NATURAL                                                                                                    | 0,00                                                                                           | 10.269,94                                                                                           | 7.961,35                                                                                           | 2.308,59                                                                                                  | 2.153,19                                                                                                | 2.153                                                                                                | 2.153,19                                                                                                    | 2.153,1                                                                                                    | 2.153,19                                                                                              | 2.153                                                                  | 0,00                                            |
| otal 06.02.00 - (SIN DESCRIPCIÓN)                                                                                                    |                                                                                                    | 9.167,30                                                                                       | 112.556,32                                                                                          | 62.245,41                                                                                          | 50.310,91                                                                                                 | 41.614,21                                                                                               | 41.614                                                                                               | 41.614,21                                                                                                    | 41.614,2                                                                                                    | 39.195,78                                                                                             | 39.196                                                                 | 2.418,43                                        |
| i.02.02.20 - ECOLOGIA                                                                                                    |                                                                                                    | 7.304,81                                                                                       | 10.542,76                                                                                           | 1.103,99                                                                                           | 9.438,77                                                                                                  | 7.983,13                                                                                                | 7.983                                                                                                | 7.983,13                                                                                                    | 7.983,1                                                                                                    | 3 6.719,27                                                                                            | 6.719                                                                  | 1.263,84                                        |
| .02.02.20.33 - SUBV. BECA MARIE CURIE . VARGENDROUTOLBRAG                                                                                                    | нү                                                                                                    | 0,00                                                                                           | 0,17                                                                                                | 0,17                                                                                               | 0,00                                                                                                    | 0,00                                                                                                    | 0                                                                                                    | 0,00                                                                                                    | 0,0                                                                                                    | 0,00                                                                                                  | 0                                                                      | 0,00                                            |
| 302.02.20.43 - PROY, MICINY 2010 CONV2009, VULNERABILIDAD A<br>3.02.02.20.51 - PROY, EXC, 2012 PGC, DISRUPCIÓN DE LOS MUTUA<br>ISPERSIÓN DE SEMILLAS POR FRAGMENTACIÓN DE HÁBITATS EN EI<br>DISERVACIÓN DE DOBLACIONES VEGETALES Y HÁBITATS EN EI                                                                                                    | LA SEQUIA Y MAN<br>ISMOS DE POLINIZACIÓN Y<br>INSECUENCIAS PARA LA                                                                                                    | 0,00                                                                                           | 962,53                                                                                              | 0,00                                                                                               | 14.732,46                                                                                                 | 14.732,46                                                                                               | 14.732                                                                                               | 14.732,46                                                                                                    | 14.732,4                                                                                                    | 6 14.732,46                                                                                           | 14.732                                                                 | 0,0                                             |
| 6.02.02.20.53 - PROY. MINECO 2014 CONV. 2013. MODULADORES D<br>AMBIO CLIMÁTICO EN BOSQUES: INTEGRACIÓN DESDE EL PAIS<br>ONJERRAS DE MONTAÑA COMO MODELO EXPERIMENTAL                                                                                                    | E CAPACIDAD ADAPTATIVA AL<br>AJE AL GEN/TRANSCRIPTOMA EN                                                                                                    | 19.875,00                                                                                      | 79.370,69                                                                                           | 22.570,52                                                                                          | 56.800,17                                                                                                 | 42.865,27                                                                                               | 42.865                                                                                               | 42.865,27                                                                                                    | 42.865,2                                                                                                    | 7 39.295,93                                                                                           | 39.296                                                                 | 3.569,3                                         |
| 6.02.02.20.54 - PROY, ACCIÓN 10 - PROGRAMA FORTALECIMIENTO<br>EDISTRIBUCIÓN Y PÉRDIDA DE SUELO Y CARBONO ORGÁNICO E<br>EVILLA: SIMULACIÓN NUMÉRICA Y EVALUACIÓN                                                                                                    | CEICE - FEDER R5/10FOR/2014 -<br>N OLIVARES DE JAÉN, GRANADA Y                                                                                                    | 0,00                                                                                           | 494,70                                                                                              | 494,70                                                                                             | 0,00                                                                                                    | 0,00                                                                                                    | 0                                                                                                    | 0,00                                                                                                    | 0,0                                                                                                    | 0,00                                                                                                  | 0                                                                      | 0,0                                             |
| 6.02.02.20.55 - A. INVEST. MAX PLANCK PRINCE OF ASTURIAS MO<br>E INVESTIGACIÓN DE ANA ISABEL DEL ARCO OCHOA                                                                                                    | BILITY PROGRAMME 2014 - ESTANCIA                                                                                                    | 0,00                                                                                           | 333,23                                                                                              | 333,23                                                                                             | 0,00                                                                                                    | 0,00                                                                                                    | 0                                                                                                    | 0,00                                                                                                    | 0,0                                                                                                    | 0,00                                                                                                  | 0                                                                      | 0,00                                            |
| 6.02.02.20.56 - CONT. ASES-TUTORIZACION EN EL DESARROLLO PA<br>STIÈRCOLES SOBRE LA FERTILIDAD DEL SUELO Y PRODUCTIVIDA<br>ROG. FOR. VINCULADO (CONV. UJA- AL JOUF)                                                                                                    | D DEL OLIVO" Y DISEÑO-EJECUCIÓN                                                                                                    | 0,00                                                                                           | 2.171,75                                                                                            | 1.385,79                                                                                           | 785,96                                                                                                    | 785,96                                                                                                  | 786                                                                                                  | 785,96                                                                                                    | 785,9                                                                                                    | ь 785,96                                                                                              | 786                                                                    | 0,00                                            |
|                                                                                                    |                                                                                                    |                                                                                                | ଳି ଜି 🕹 🗕 F                                                                                         | ilas 1 - 25                                                                                        |                                                                                                    |                                                                                                    |                                                                                                    |                                                                                                    |                                                                                                    |                                                                                                    |                                                                        |                                                 |
|                                                                                                    |                                                                                                    |                                                                                                | Refrescar - E                                                                                       | xportar                                                                                            |                                                                                                    |                                                                                                    |                                                                                                    |                                                                                                    |                                                                                                    |                                                                                                    |                                                                        |                                                 |
|                                                                                                    |                                                                                                    |                                                                                                |                                                                                                    |                                                                                                    |                                                                                                    |                                                                                                    |                                                                                                    |                                                                                                    |                                                                                                    |                                                                                                    |                                                                        |                                                 |
|                                                                                                    |                                                                                                    |                                                                                                |                                                                                                    |                                                                                                    |                                                                                                    |                                                                                                    |                                                                                                    |                                                                                                    |                                                                                                    |                                                                                                    |                                                                        |                                                 |

14<sup>o</sup>) Cuando deja de dar vueltas la fig<u>ura</u> mencionada anteriormente se muestra el informe:

15<sup>o</sup>) Este informe se puede exportar a diferentes formatos:

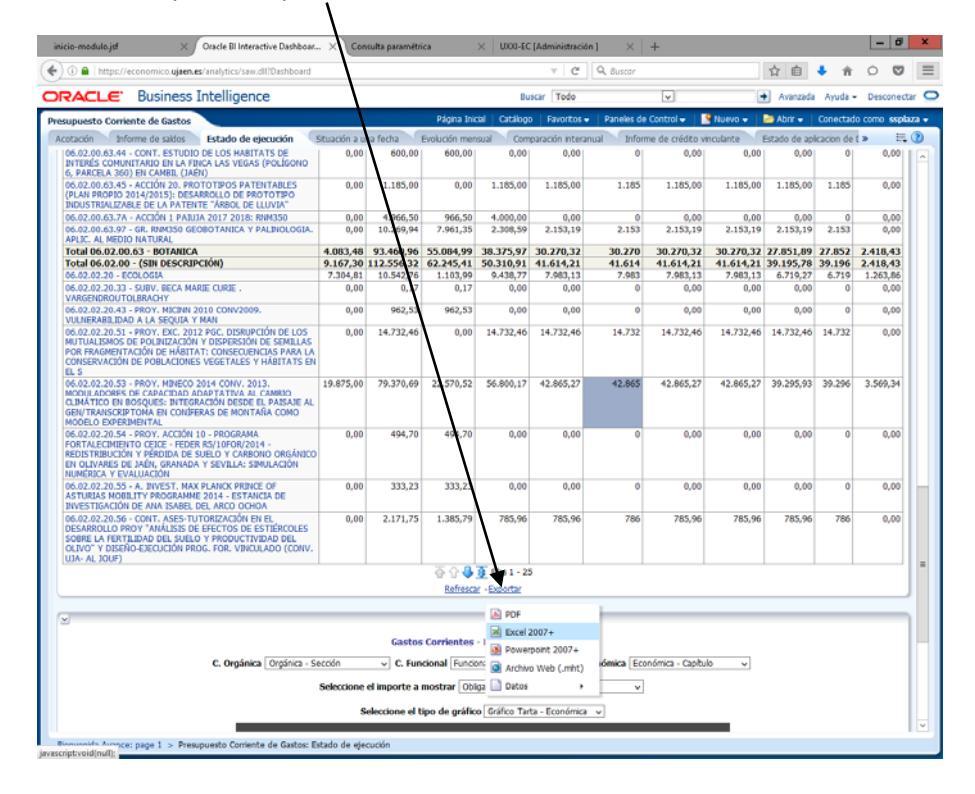

16º) En este informe se puede añadir/quitar/mover columnas, primero cliqueando en botón derecho del ratón sobre el encabezado de la columna, una vez seleccionada la columna, y sobre el encabezado de la misma le damos al botón derecho del ratón:

|                                                                                                    |                                                    |                                                           |                                                         |                                                       |                                        | 10.                                           |                                           |                                              |                                        |                           |                      |
|----------------------------------------------------------------------------------------------------|----------------------------------------------------|-----------------------------------------------------------|---------------------------------------------------------|-------------------------------------------------------|----------------------------------------|-----------------------------------------------|-------------------------------------------|----------------------------------------------|----------------------------------------|---------------------------|----------------------|
| Https://economico.ujaen.es/analytics/saw.dll?Dashboard                                                                                                    |                                                    |                                                           |                                                         |                                                       | G                                      | Q, Buscar                                     |                                           |                                              | \$ <b>□</b>                            | + 11                      | 00                   |
| ACLE Business Intelligence                                                                                                    |                                                    |                                                           |                                                         | B                                                     | uscar Todo                             |                                               | ¥                                         | 8                                            | Avanzada                               | a Ayuda                   | - Descone            |
| upuesto Corriente de Gastos                                                                                                    |                                                    |                                                           | Página In                                               | icial   Catálog                                       | o Favoritos                            | <ul> <li>Paneles d</li> </ul>                 | e Control 👻 📋                             | 🔮 Nuevo 👻 📋                                  | 🗁 Abrir 👻 🛛                            | Conecta                   | do como issi         |
| tación Informe de saldos Estado de ejecución                                                                                                    | Situación a u                                      | na fecha                                                  | Evolución me                                            | nsual Con                                             | nparación inte                         | anual Info                                    | me de crédito                             | vinculante                                   | Estado de ap                           | licacion de               |                      |
| IS PIRINECS HE (FC;U-U-2017),0602081953 - CONT. ME<br>NUIA2 0217 2018: EL RINNO2,2017,0602081978 - ACCE<br>MUNOGENETICA,0602081997 - GR. RINN327 BIOTECHOLO<br>RUTTOCE,0602081999 - GR. RINN327 BIOTECHOLO<br>RUTTOCE,062081999 - GR. RINN182 AVIDAUED RINAT<br>pediente Gestor: (Todos los Valores de Columna)<br>rearro: (Todos los Valores de Columna) | ONOTORIZA<br>ÓN 1 PAIUJ<br>GIA APLIC<br>TOLOGIA EX | CIÓN DE POE<br>A 2017 2018<br>ADA A ECOP<br>cluida: Ningu | LACIONES D<br>B: BIO294,06<br>ATOLOGIA Y<br>na Búsqueda | E TETRAÓNI<br>50208197C -<br>7 CONSERVA<br>Exacta: No | COS EN LOS<br>ACCIÓN 1 P<br>C,06020819 | PIRINEOS MED<br>AIUJA 2017 2<br>98 - GR. RNM1 | IANTE MÉTOD<br>018: RNM175<br>75 RELACION | OS NO INVASI<br>6,0602081996<br>ES ECOLOGICA | IVOS,06020<br>- GR. BIO2<br>AS ENTRE O | 8197A -<br>94.<br>LIVAR Y | ACCIÓN 1<br>SUS      |
|                                                                                                    |                                                    | Gasto                                                     | s Corrientes                                            | - Estado de                                           | ejecución                              |                                               |                                           |                                              |                                        |                           |                      |
| C. 1                                                                                                    | Funcional                                          | Funcional - Pro                                           | grama v                                                 | C. Económi                                            | Económica                              | - Concepto                                    | ¥                                         |                                              |                                        |                           |                      |
|                                                                                                    | 1                                                  | C. Orgánica                                               | Orgánica Lb                                             | re 2 - Estado                                         | de ejecución                           | ~                                             |                                           |                                              |                                        |                           |                      |
| Irgánica - Ubre 2                                                                                                    | Crédito<br>Inicial                                 | Crédito Total                                             | Crédito<br>Disponible                                   | Reserva de<br>crédito                                 | Créditos<br>retenidos                  | Autorizaciones                                | Compromisos<br>de gastos                  | Obligaciones<br>reconocidas                  | Pagos<br>brutos                        | Pagos<br>Netos            | Pendiente<br>de Pago |
| 6.02.00.00 - BIOLOGIA ANIMAL, BIOLOGIA VEGETAL Y<br>COLOGIA                                                                                                    | 5.083,82                                           | 19.095,36                                                 | 7.160,42                                                | 11.934,94                                             | 11.343,89                              | 11.344                                        | 11.343,89                                 | 11.343,89                                    | 11.343,89                              | 11.344                    | 0,00                 |
| otal 06.02.00.00 - BIOLOGIA ANIMAL, BIOLOGIA<br>EGETAL Y ECOLOGIA                                                                                                    | 5.083,82                                           | 19.095,36                                                 | 7.160,42                                                | 11.934,94                                             | 11.343,89                              | 11.344                                        | 11.343,89                                 | 11.343,89                                    | 11.343,89                              | 11.344                    | 0,00                 |
| 6.02.00.63 - BOTANICA                                                                                                    | 4.083,48                                           | 14.743,76                                                 | 6.447,70                                                | 8.296,06                                              | 5.106,68                               | 5.107                                         | 5.106,68                                  | 5.106,68                                     | 3.840,08                               | 3.840                     | 1.266,60             |
| EGETACION Y FLORA MOTEFRIO.MOCL                                                                                                    | 0,00                                               | 112,20                                                    | 112,20                                                  | 0,00                                                  | 0,00                                   | 0                                             | 0,00                                      | 0,00                                         | 0,00                                   | 0                         | 0,00                 |
| EGETALES Y C. EDAFOHIGROFILAS                                                                                                    | 0,00                                               | 664,38                                                    | 1,22                                                    | 663,16                                                | 663,16                                 | 663                                           | 663,16                                    | 663,16                                       | 663,16                                 | 663                       | 0,00                 |
| 6.02.00.63.33 - CONT. MODELOS EXPERIMENTALES DE<br>LIVAR ADEHESADO                                                                                                    | 0,00                                               | 2.623,20                                                  | 2.280,37                                                | 342,83                                                | 171,51                                 | 172                                           | 171,51                                    | 171,51                                       | 171,51                                 | 172                       | 0,00                 |
| 6.02.00.63.34 - CONT. SEGUIMIENTO Y ESTUDIO DE LOS<br>ROTOTIPOS ARBOL DE LLUVIA INSTALADOS EN LA FINCA LAS<br>IAZAS                                                                                                    | 0,00                                               | 36,32                                                     | 0,00                                                    | 36,32                                                 | 36,32                                  | 36                                            | 36,32                                     | 36,32                                        | 0,00                                   | 0                         | 36,32                |
| 5.02.00.63.38 - PROY. CONVENIO GEACAM - UJA.<br>IONOCIMIENTO DE LA VEGETACIÓN, LOS TIPOS DE HABITATS<br>I LA DISTRIBUCIÓN DE LA FLORA AMENAZADA EN ESPACIOS<br>I LA RED INATURA 2000 DE LA PROVINCIA DE CIUDAD REAL.                                                                                                    | 0,00                                               | 38.891,16                                                 | 23.844,37                                               | 15.046,79                                             | 14.607,94                              | 14.608                                        | 14.607,94                                 | 14.607,94                                    | 13.711,93                              | 13.712                    | 896,01               |
| 6.02.00.63.41 - CONT. ESTUDIO DE LOS HÁBITATS DE<br>NTERÉS COMUNITARIO EN LA FINCA, PUERTO VIEJO,<br>IATAPARDA Y PERALEJO (LOS VILLARES, JAÉN)                                                                                                    | 0,00                                               | 720,00                                                    | 720,00                                                  | 0,00                                                  | 0,00                                   | 0                                             | 0,00                                      | 0,00                                         | 0,00                                   | 0                         | 0,00                 |
| 6.02.00.63.42 - CONT. ESTUDIO DE LA DIVERSIFICACIÓN<br>GROBIOLÓGICA DE DOS FINCAS EN EL TÉRMINO MUNICIPAL<br>IE LOPERA (JAÉN)                                                                                                    | 0,00                                               | 858,74                                                    | 701,74                                                  | 157,00                                                | 157,00                                 | 157                                           | 157,00                                    | 157,00                                       | 157,00                                 | 157                       | 0,00                 |
| 6.02.00.63.43 - CONT. ASISTENCIA TÉCNICA PARA EL<br>EGUIMIENTO DE ESPECIES DE FLORA AMENAZADAS Y DE<br>ROTECCIÓN ESPECIAL EN ESPAÑA (SEFA)                                                                                                    | 0,00                                               | 17.789,76                                                 | 11.449,54                                               | 6.340,22                                              | 6.189,52                               | 6.190                                         | 6.189,52                                  | 6.189,52                                     | 5.970,02                               | 5.970                     | 219,50               |
| 6.02.00.63.44 - CONT. ESTUDIO DE LOS HÁBITATS DE<br>NTERÉS COMUNITARIO EN LA FINCA LAS VEGAS (POLÍGONO<br>5, PARCELA 360) EN CAMBIL (JAÉN)                                                                                                    | 0,00                                               | 600,00                                                    | 600,00                                                  | 0,00                                                  | 0,00                                   | 0                                             | 0,00                                      | 0,00                                         | 0,00                                   | 0                         | 0,00                 |
| 6.02.00.63.45 - ACCIÓN 20. PROTOTIPOS PATENTABLES<br>PLAN PROPIO 2014/2015): DESARROLLO DE PROTOTIPO                                                                                                    | 0,00                                               | 1.185,00                                                  | 0,00                                                    | 1.185,00                                              | 1.185,00                               | 1.185                                         | 1.185,00                                  | 1.185,00                                     | 1.185,00                               | 1.185                     | 0,00                 |
| IDUSTRIALIZABLE DE LA PATENTE "ÁRBOL DE LLUVIA"                                                                                                    |                                                    |                                                           |                                                         |                                                       |                                        |                                               |                                           |                                              |                                        |                           |                      |

| () 🔒   https://economico.ujaen.es/analytics/saw.                                                                                                    | dll?Dashboard                                                                                                |                                                                        |                                                                                                  |                                                                                                    | C Q Busco                                                                                                    | v                                                                                        |                                                                                                    | ☆自                                                                     | +                                                                  | â O                                                                    |       |
|----------------------------------------------------------------------------------------------------|----------------------------------------------------------------------------------------------------|------------------------------------------------------------------------|--------------------------------------------------------------------------------------------------|----------------------------------------------------------------------------------------------------|----------------------------------------------------------------------------------------------------|------------------------------------------------------------------------------------------|----------------------------------------------------------------------------------------------------|------------------------------------------------------------------------|--------------------------------------------------------------------|------------------------------------------------------------------------|-------|
|                                                                                                    | ce                                                                                                    |                                                                        |                                                                                                  |                                                                                                    | Funcional - Programa                                                                                                    | ~                                                                                        |                                                                                                    | Avanzada                                                               | Ayuda                                                              | - Descone                                                              | ctar  |
| Contente de Gastos     Contente de Gastos     Contente de Gastos     Contente de Salos     Contente de Salos     Contente de Sa | ce<br>jecución<br>NALISIS DE H<br>KÓNIDOS EN I<br>97A - ACCIÓ<br>94. INMUNOO<br>US ORNITOCI<br>mina)<br>C. F | Stuación a<br>AUESTRAS<br>OS PIRINE<br>ENETICA,<br>0602001<br>,0602001 | una fecha<br>DEL UROGAI<br>OS ME (FCO)<br>602081997<br>999 - GR. RM<br>Gasto:<br>Funcional - Pro | Págna<br>Evolució<br>LLO : COI<br>UD - 2011<br>8: EL_RNI<br>- GR. RN<br>IM182 AJ<br>s Corrien<br>grama | Functional - Programa<br>Económica - Concepto<br>Expedente Cestor<br>Descripción del expediente<br>Tercero<br>Saldo de Reserva<br>Saldo de Autorraciones<br>Saldo de Autorraciones<br>Saldo de Compromisos<br>Autorraciones sobre crédito disponibile<br>Autorraciones sobre crédito iretenido | Imme de crédit<br>RA LA REALI<br>DE POBLACI<br>A 2017 2011<br>ATOLOGIA Y<br>a Búsqueda E | Nuevo -<br>to vinculante<br>IZACION DE U<br>IONES DE TETT<br>S: BIO294,06<br>CONSERVAC,<br>Stacta: No | Avanzada Abriz  Estado de N ESTUDIO : RAÓNICOS E 2008197C - 0060208199 | Conecta<br>aplicacion<br>SOBRE<br>NI LOS PI<br>ACCIÓN<br>8 - GR. I | do como esp<br>do como esp<br>r c » E<br>IRDIEOS<br>1 PAIUJA<br>UNM175 | blaza |
| Orgánica - Libre 2                                                                                                    |                                                                                                    | vides                                                                  | C. Orgánica                                                                                      | Orgánicz                                                                                               | Bajas por anulación<br>Créditos extraordinarios<br>Créditos extraordinarios y suplementos                                                                                                    | ompromisos                                                                               | Obligaciones                                                                                          | Pagos                                                                  | Pagos                                                              | Pendiente<br>de Pago                                                   |       |
| 06.02.00.00 - BIOLOGIA ANIMAL, BIOLOGIA VEC<br>ECOLOGIA                                                                                                    | Detallar                                                                                                    | e Ordenació                                                            | in                                                                                               | ,                                                                                                    | Créditos generados                                                                                                    | 11.343,89                                                                                | 11.343,89                                                                                             | 11.343,89                                                              | 11.344                                                             | 0,00                                                                   |       |
| Total 06.02.00.00 - BIOLOGIA ANIMAL, BIO<br>VEGETAL Y ECOLOGIA.<br>06.02.00.63 - BOTANICA<br>06.02.00.63.18 - CONT.CARTOGRAFIA Y EVALU<br>VEGETACION Y FLORA MOTEFRIO.MOC.<br>06.02.00.63.22 - CONT.BASE DATOS DE LOS T/                                                                                                    | Sólo Mante<br>Elminar<br>Mostrar Su                                                                          | ner<br>ma Total de                                                     | Nivel de Filas                                                                                   | ;<br>;                                                                                                 | Incorporaciones de crédito<br>Modificaciones de crédito<br>Otras modificaciones                                                                                                    | 11.343,89<br>5.106,68<br>0,00<br>663,16                                                  | 11.343,89<br>5.106,68<br>0,00<br>663,16                                                               | 11.343,89<br>3.840,08<br>0,00<br>663,16                                | 11.344<br>3.840<br>0<br>663                                        | 0,00<br>1.266,60<br>0,00                                               |       |
| VEGETALES Y C. EDAFOHIGROFILAS<br>06.02.00.63.33 - CONT. MODELOS EXPERIMENT<br>OLIVAR ADEHESADO                                                                                                    | Nostrar Sur                                                                                                  | na Total de                                                            | Nivel de Colur                                                                                   | m •                                                                                                    | Otras modificaciones de credito<br>Ratio Compromisos / Credito total (D/                                                                                                    | 171,51                                                                                   | 171,51                                                                                                | 171,51                                                                 | 172                                                                | 0,00                                                                   |       |
| 06.02.00.63.34 - CONT. SEGUIMIENTO Y ESTUL<br>PROTOTIPOS ARBOL DE LLUVIA INSTALADOS E<br>LAS HAZAS                                                                                                    | Incluir columna +                                                                                            |                                                                        |                                                                                                  | •                                                                                                    | Ratio Autorizaciones / Credito total (A<br>Ratio Obligaciones / Crédito total (OR                                                                                                    | 36,32                                                                                    | 36,32                                                                                                 | 0,00                                                                   | 0                                                                  | 36,32                                                                  |       |
| 06.02.00.63.38 - PROY, CONVENIO GEACAM - U<br>CONOCIMIENTO DE LA VEGETACIÓN, LOS TIPOS<br>HABITATS Y LA DISTRIBUCIÓN DE LA FLORA AM<br>EN ESPACIOS DE LA RED NATURA 2000 DE LA PI<br>DE CIUDAD REAL.                                                                                                    | Mover Colu<br>DE<br>ENAZADA<br>ROVINCIA                                                                      | mna                                                                    |                                                                                                  | •                                                                                                    | Ratio Pagos brutos / Crédito total (PB<br>Ratio Pagos netos / Crédito total (PN/<br>Ratio Pendiente de pago / Crédito to                                                                                                    | 14.607,94                                                                                | 14.607,94                                                                                             | 13.711,93                                                              | 13.712                                                             | 896,01                                                                 |       |
| 06.02.00.63.41 - CONT. ESTUDIO DE LOS HÁBIT<br>INTERÉS COMUNITARIO EN LA FINCA, PUERTO V<br>MATAPARDA Y PERALEJO (LOS VILLARES, JAÉN)                                                                                                    | ATS DE<br>IEJO,                                                                                              | 0,00                                                                   | 720,00                                                                                           | 720,                                                                                                   | Redistribuciones anticipos                                                                                                    | 0,00                                                                                     | 0,00                                                                                                  | 0,00                                                                   | 0                                                                  | 0,00                                                                   |       |
| 06.02.00.63.42 - CONT. ESTUDIO DE LA DIVERS<br>AGROBIOLÓGICA DE DOS FINCAS EN EL TÉRMINO<br>MUNICIPAL DE LOBERA (JAÉM)                                                                                                    | IFICACIÓN<br>D                                                                                               | 0,00                                                                   | 858,74                                                                                           | 701,                                                                                                   | Redistribuciones totales                                                                                                    | 157,00                                                                                   | 157,00                                                                                                | 157,00                                                                 | 157                                                                | 0,00                                                                   |       |
| 06.02.00.63.43 - CONT. ASISTENCIA TÉCNICA P.<br>SEGUIMIENTO DE ESPECIES DE FLORA AMENAZA<br>PROTECCIÓN ESPECIAL EN ESPAÑA (SEFA)                                                                                                    | ARA EL<br>DAS Y DE                                                                                           | 0,00                                                                   | 17.789,76                                                                                        | 11.449,                                                                                                | Redistribuciones propias<br>Reintegros                                                                                                    | 6.189,52                                                                                 | 6.189,52                                                                                              | 5.970,02                                                               | 5.970                                                              | 219,50                                                                 |       |
| 06.02.00.63.44 - CONT. ESTUDIO DE LOS HÁBIT<br>INTERÉS COMUNITARIO EN LA FINCA LAS VEGAS<br>(POLÍGONO 6. PARCELA 360) EN CAMERI (1464)                                                                                                    | ATS DE                                                                                                    | 0,00                                                                   | 600,00                                                                                           | 600,                                                                                                   | Retenciones de credito para transfere<br>Suplementos de crédito                                                                                                    | 0,00                                                                                     | 0,00                                                                                                  | 0,00                                                                   | 0                                                                  | 0,00                                                                   |       |
| 06.02.00.63.45 - ACCIÓN 20. PROTOTIPOS PATI                                                                                                    | ENTABLES                                                                                                    | 0,00                                                                   | 1.185,00                                                                                         | 0,                                                                                                    | Transferencias de crédito                                                                                                    | 1.185,00                                                                                 | 1.185,00                                                                                              | 1.185,00                                                               | 1.185                                                              | 0,00                                                                   | 1     |

Seleccionamos la columna que queramos incluir en este ejemplo.

## **HISTÓRICO DE CAMBIOS:**

| EDICIÓN | FECHA      | MODIFICACIONES                   |
|---------|------------|----------------------------------|
| 00      | 31-01-2018 | Edición 00 de la IT.[PC 01.6]-02 |